# EVAL APPLICATION Visa Procedure

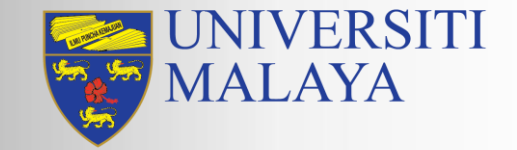

<u>www.aasd.edu.my</u>

# VISA APPLICATION GUIDELINES FOR NEW INTERNATIONAL STUDENTS

# Student Pass application Process

Pre-Programme and On Arrival Visa Procedure STUDENT PASS ENDORSEMENT

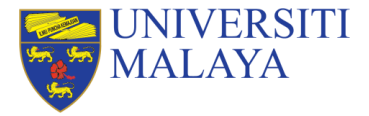

# **Student Pass Application**

### **Requirement To Apply For Student Pass**

Section 10 of the Immigration Regulations 1963 requires all international students (including the mobility students) who wish to study at any higher education institutions in Malaysia to obtain Student Pass before entering Malaysia. Students are required to submit application for Student Pass at the Education Malaysia Global Service (EMGS\*) online system at <a href="https://visa.educationmalaysia.gov.my/customer/account/create/">https://visa.educationmalaysia.gov.my/customer/account/create/</a>

Students are advised to **take note of the following** during the visa application:

- 1. Students must be residing outside of Malaysia at the time of their application.
- 2. If the student is residing in Malaysia, please visit the UM Visa Counter for further arrangement on the visa application. The visa application should be done by us.

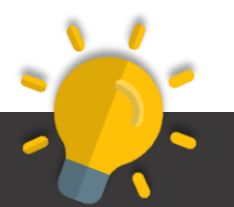

Please make sure your passport has a validity period of more than **18 months** if you have been accepted the offer letter, please ensure you are **using the same passport when travelling to Malaysia**.

It is important for you to inform us should the passport number is different from the one written on the admission letter

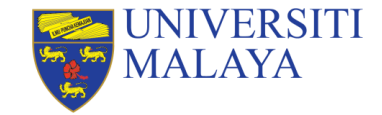

# **Student Pass Application**

|                                                                                               | Complete at the                                                                               | e Home Country                                                            |                                                     | Со                                               | mplete in Malay                                    | sia                                                    |
|-----------------------------------------------------------------------------------------------|-----------------------------------------------------------------------------------------------|---------------------------------------------------------------------------|-----------------------------------------------------|--------------------------------------------------|----------------------------------------------------|--------------------------------------------------------|
| Step 1                                                                                        | Step 2                                                                                        | Step 3                                                                    | Step 4                                              | Step 5                                           | Step 6                                             | Step 7                                                 |
| Apply for<br>Student Pass<br>via Education<br>Malaysia<br>Global Service<br>(EMGS)<br>website | Download<br>EMGS Approval<br>Letter & eVisa<br>Approval Letter<br>(eVAL) from<br>EMGS website | Apply for<br>Single Entry<br>Visa (SEV) or<br><u>eVISA</u> for<br>Student | Purchase one<br>way flight<br>ticket to<br>Malaysia | Entering<br>Malaysia with<br>eVAL &<br>eVISA/SEV | Complete<br>Post Arrival<br>Medical<br>Examination | Proceed with<br>Student Pass<br>Sticker<br>Endorsement |
| EN                                                                                            | IGS Visa Process<br>70                                                                        | Completion State                                                          | us:                                                 | EMGS<br>80                                       | Status:<br>9%                                      | EMGS Status:<br>100%                                   |

### Visa Application Stage 1 - 6

### Step 7 - 8

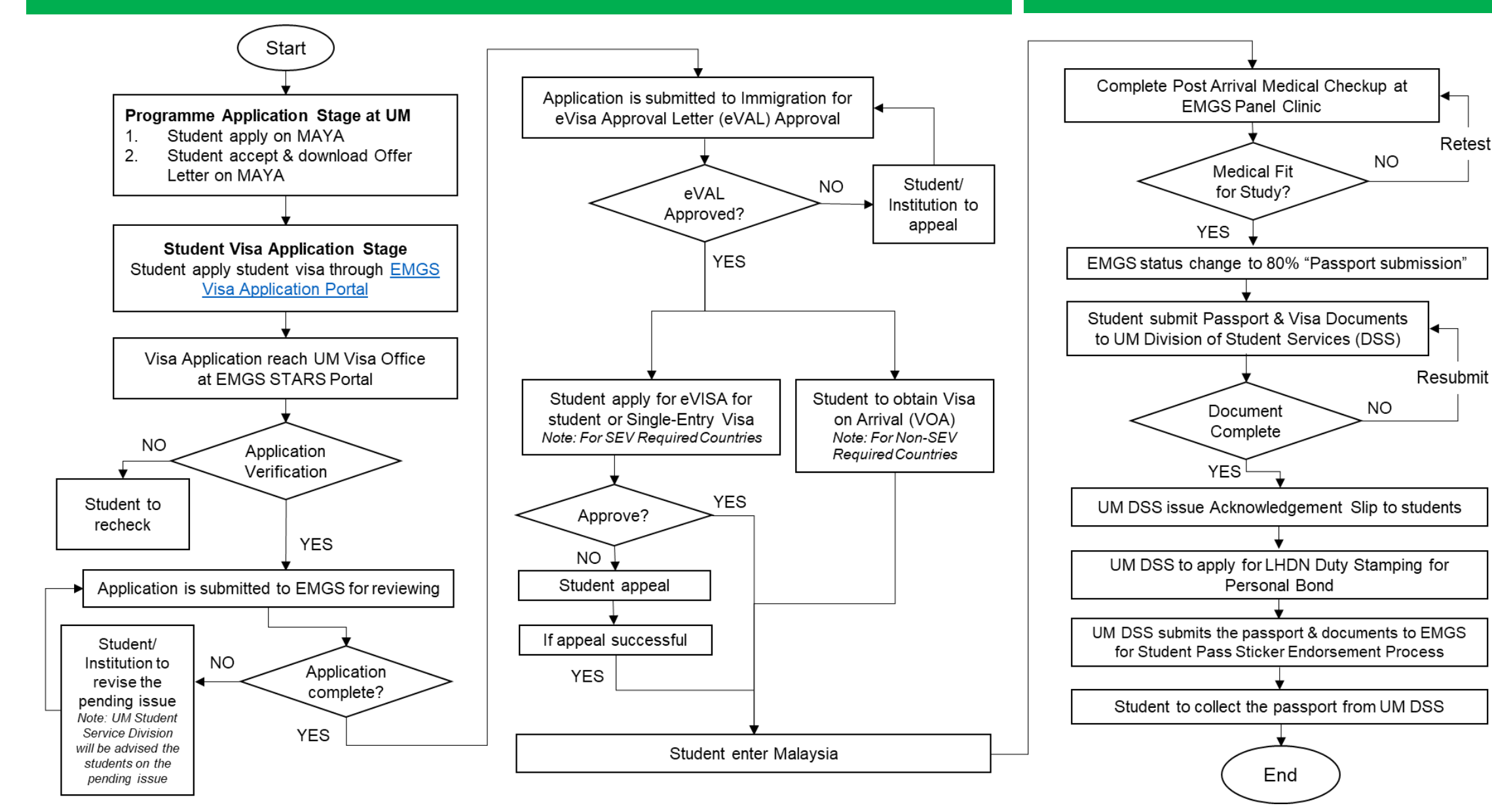

# Student Pass Process (Pre-Arrival Stage)

| Apply for<br>Student Pass<br>via Education<br>MalaysiaDownload<br>EMGS Approval<br>Letter & eVisaApply for<br>Single Entry<br>NumericationPurchase one<br>way flightEntering<br>Malaysia withCompleteProceed w<br>Student P | Step 1                                                                                        | Step 2                                                                                        | Step 3                                                                    | Step 4                                              | Step 5                                           | Step 6                                             | Step 7                                                 |
|----------------------------------------------------------------------------------------------------|-----------------------------------------------------------------------------------------------|-----------------------------------------------------------------------------------------------|---------------------------------------------------------------------------|-----------------------------------------------------|--------------------------------------------------|----------------------------------------------------|--------------------------------------------------------|
| Global Service<br>(EMGS)<br>websiteApproval Letter<br>(eVAL) from<br>EMGS websiteVisa (SEV) or<br>eVISA for<br>Studentticket to<br>MalaysiaeVAL &<br>eVISA/SEVMedical<br>ExaminationSticker<br>Endorsem                     | Apply for<br>Student Pass<br>via Education<br>Malaysia<br>Global Service<br>(EMGS)<br>website | Download<br>EMGS Approval<br>Letter & eVisa<br>Approval Letter<br>(eVAL) from<br>EMGS website | Apply for<br>Single Entry<br>Visa (SEV) or<br><u>eVISA</u> for<br>Student | Purchase one<br>way flight<br>ticket to<br>Malaysia | Entering<br>Malaysia with<br>eVAL &<br>eVISA/SEV | Complete<br>Post Arrival<br>Medical<br>Examination | Proceed with<br>Student Pass<br>Sticker<br>Endorsement |

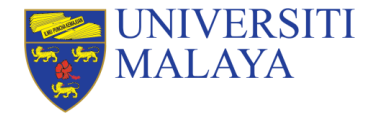

# **Student Pass Application | STEP 1**

# **5 SUB-STEPS**

## TO KICK START STEP 1 APPLY FOR STUDENT PASS VIA EDUCATION MALAYSIA GLOBAL SERVICE (EMGS)

Step 1.1: Create an Account
Step 1.2: Fill up the Section 1: Course and Institution Details
Step 1.3: Fill up the Section 2: Student Visa Application Form for your Programme
Step 1.4: Review and Confirm Your Application Details
Step 1.5: Checkout & Submission of Application

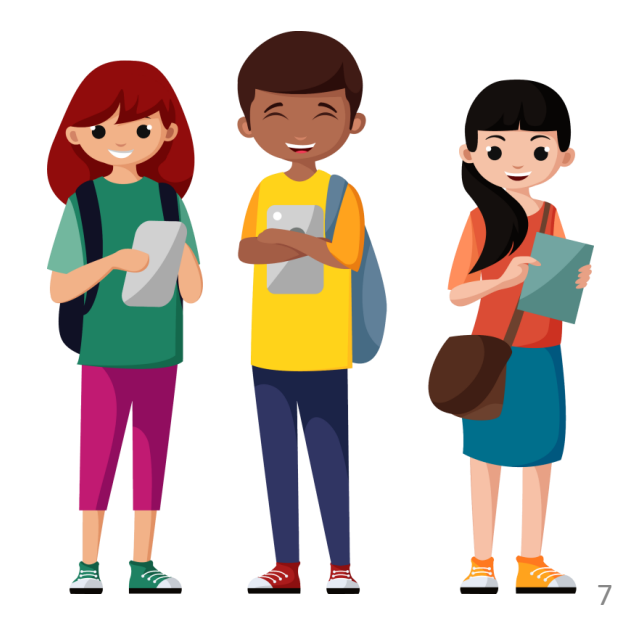

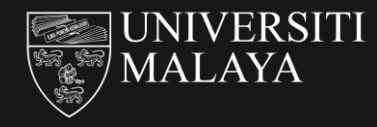

# 5 SUB-STEPS | STEP 1.1

TO KICK START STEP 1 APPLY FOR STUDENT PASS VIA EDUCATION MALAYSIA GLOBAL SERVICE (EMGS)

### Step 1.1: Create an Account

Step 1.2: Fill up the Section 1: Course and Institution Details
Step 1.3: Fill up the Section 2: Student Visa Application Form
Step 1.4: Review and Confirm Your Application Details
Step 1.5: Checkout & Submission of Application

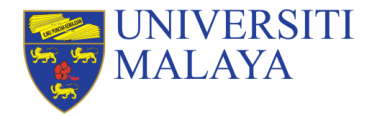

# 5 SUB-STEPS | 1.1 Create an Account

To start the Student Pass application, go to Login or Create an Account screen at <a href="https://visa.educationmalaysia.gov.my/customer/account/login/">https://visa.educationmalaysia.gov.my/customer/account/login/</a>

| Education Student Visa Guidelines Policies                                                                          | Register Log In                                | Create an Account PERSONAL INFORMATION First Name* Middle Name/Initial Last Name*   |
|----------------------------------------------------------------------------------------------------|------------------------------------------------|-------------------------------------------------------------------------------------|
| NEW USER                                                                                                    | REGISTERED USER                                | Only A-Z and 0-9 are allowed for First and Last Name Email Address *                |
| By creating an account, you will be able to apply for your Student Visa, view and track your application, and more. | If you have an account with us, please log in. | Sign Up for Newsletter Date of Birth Do MM YVYY                                     |
| Create an Account                                                                                                   | Password *                                     | Gender                                                                              |
|                                                                                                    | * Required Fields<br>Forgot Your Password?     | Password (minimum 8 characters, recommend 12 or more characters)* Confirm Password* |
|                                                                                                    | Login                                          | * Required Fields Submit                                                            |

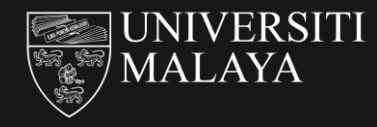

# 5 SUB-STEPS | STEP 1.2

TO KICK START STEP 1 APPLY FOR STUDENT PASS VIA EDUCATION MALAYSIA GLOBAL SERVICE (EMGS)

**Step 1.1**: Create an Account

Step 1.2: Fill up the Section 1: Course and Institution Details
Step 1.3: Fill up the Section 2: Student Visa Application Form
Step 1.4: Review and Confirm Your Application Details
Step 1.5: Checkout & Submission of Application

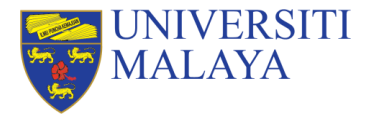

## 5 SUB-STEPS | 1.2 Fill up the Section 1 (Course and Institution Details)

Fill in details of the course and institution which you received the offer of admission

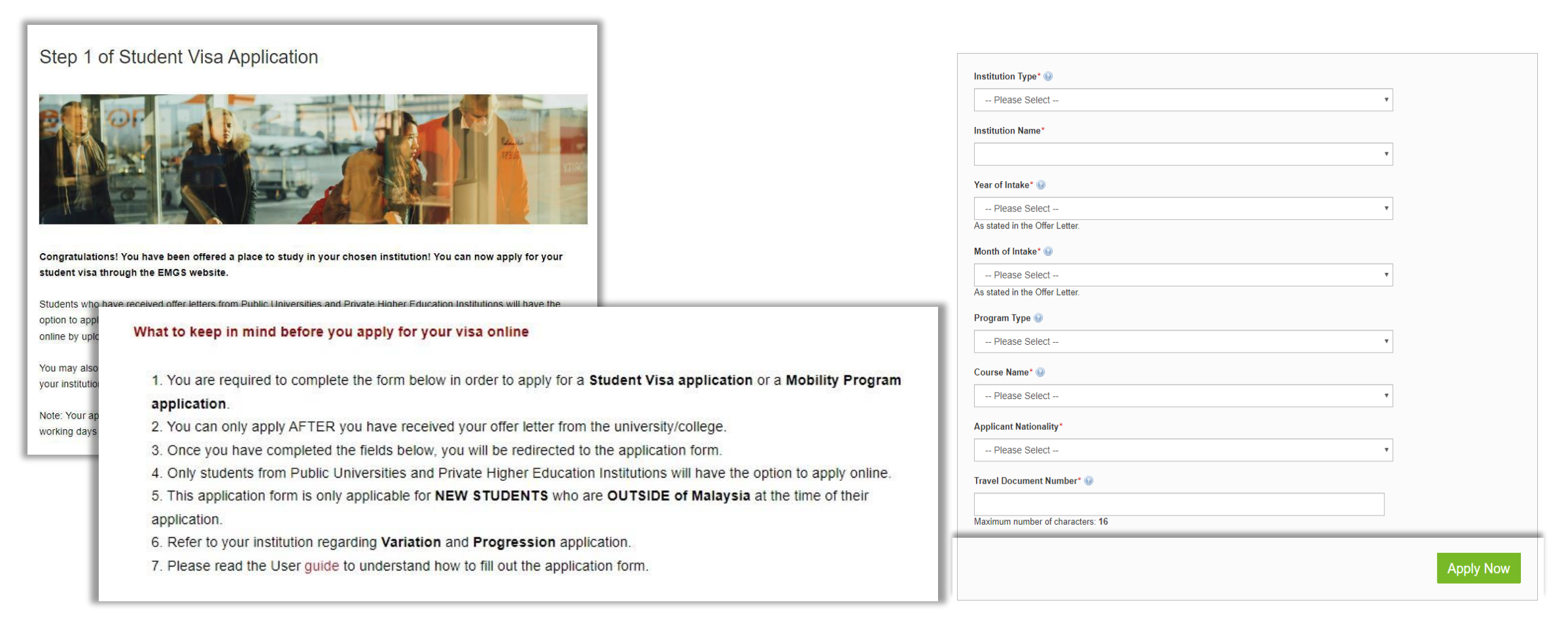

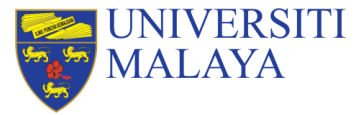

UNIVERSITI MALAYA

## 5 SUB-STEPS | 1.2 Fill up the Section 1 (Course and Institution Details)

Fill in details of the course and institution which you received the offer of admission

| Institution Type* 🚱                                                  |                                                    |                                                                                                    | Date 12 November 2022<br>Selver D 2 2020033<br>Perseport No: 123132033<br>RC20xH49801 A2022M<br>RC20xH49801 A2022M<br>RC20xH49804 A2040 A2040<br>R010 Mode Start Resources<br>R010 Mode Start Resources                                                                                                    |
|----------------------------------------------------------------------|----------------------------------------------------|----------------------------------------------------------------------------------------------------|----------------------------------------------------------------------------------------------------|
| Please Select                                                        | Select Public Higher Education Institutions        |                                                                                                    | The Strikets                                                                                                    |
| Institution Name*                                                    | Select UNIVERSITI MALAYA (UM)                      | Date         : 22 November 2022           Student ID         : 22020003           Passport No. : 1231312313                                                                                                    | Non<br>Benef The Occase (1992)<br>In Contrast, Third<br>Monor, Yong<br>Monor, Yong<br>Contrast, Contrast, |
| Year of Intake* 🕢<br>Please Select<br>As stated in the Offer Letter. | Select Year of intake stated in offer letter       | RUQAYAH BINTI ABDULLAH<br>NO 3 LORONG MELAWATI<br>JALAN PANGLIMA BUKIT GANTANG WAHAB<br>23810 BANDAR SERI ISKANTAR                                                                                                    | Humahand Budri an apade a spay for Bitteen Films Albading and BDST.<br>Prote with an additionation that and and anong draggemene in red advant.<br>Toma and anotherin of the other was another.<br>These and<br>Song Yiel Milling Japanian Strategy and Strategy and  |
| Month of Intake*                                                     | Select Month of intake stated in offer letter      | PERAK<br>MALAYSIA                                                                                                    | Sample One                                                                                                    |
| As stated in the Offer Letter. Program Type 🕑                        | Select Your Programme                              | Dear Sir/Madam,<br>OFFER OF ADMISSION TO THE UNIVERSITI MALAYA                                                                                                    | In the Bool of Standard And Conference on Standard Standard And Standard Standard And Standard Standard Stand                                                                                                    |
| Please Select Course Name*  Please Select                            | Select the Course Name stated in your offer letter | Congratulations! We are pleased to offer you admission as a mobility student at Universiti Malay<br>below:<br>SEMESTER/ACADEMIC SESSION : SEMESTER 1, 2022/2023<br>PROGRAMME TYPE : MOBILITY PROGRAMME<br>MODE OF PROGRAMME : UNDERGRADUATE COURSEWORK | ya. Details of your programme are as                                                                                                    |
| Applicant Nationality*  Please Select  Terror Decomposit Number: @   | Scroll and select your nationality                 | MONTH OF INTAKE:SEPTEMBER 2022COURSE DURATION:2 SEMESTER (12 MONTHS)LEVEL OF STUDY:BACHELORCOURSE NAME:LONG-TERM EXCHANGE PROGRAMMETUITION FEES:REFER TO APPENDIX                                                                                      |                                                                                                    |
| Maximum number of characters: 16                                     | Type your <b>passport number</b>                   | Notes:                                                                                                    |                                                                                                    |
|                                                                      |                                                    |                                                                                                    |                                                                                                    |

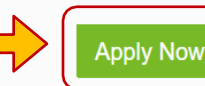

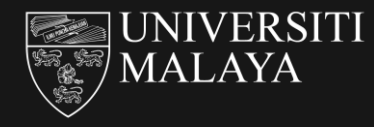

# 5 SUB-STEPS | STEP 1.3

TO KICK START STEP 1 APPLY FOR STUDENT PASS VIA EDUCATION MALAYSIA GLOBAL SERVICE (EMGS)

Step 1.1: Create an Account
Step 1.2: Fill up the Section 1: Course and Institution Details
Step 1.3: Fill up the Section 2: Student Visa Application Form
Step 1.4: Review and Confirm Your Application Details
Step 1.5: Checkout & Submission of Application

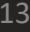

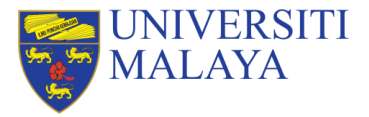

Please refer to the guide carefully while filling up the application details.

### **#1 Course Duration**

Select Course Duration as stated in the UM's offer letter

### **#2 Course Level**

This field will be automatically filled based upon the course you selected.

| Course Duration of Study (months)*          |   |
|---------------------------------------------|---|
| Please Select                               | Ţ |
| Course Level*                               |   |
| Degree                                      | Ŧ |
| Read only                                   |   |
| Partner University* 😡                       |   |
| Cannot find ""                              |   |
| Applicant Photo (35mm x 45mm)* @            |   |
| Choose File No file chosen                  |   |
| Allowed file extensions to upload: jpg      |   |
| Maximum image width: 217 px.                |   |
| Maximum image height: 280 px.               |   |
| Maximum file size: 66 KB                    |   |
| Applicant Name as in Passport MRZ Format* 🛞 |   |
|                                             |   |
| Maximum number of characters: 39            |   |

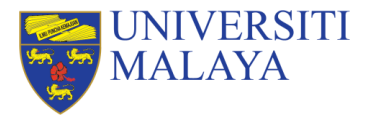

Please refer to the guide carefully while filling up the application details.

### #4 Applicant's Photo

Go to the following link for the passport-size photo guidelines: <u>https://bit.ly/2xmf8m1</u>

The passport-size photo must be professionally taken with WHITE background to ensure it follows the image guidelines: Photo Size: 35mm x 45m). Only photo with jpg extension is accepted.

Please refer #4 Applicant's Photo Guideline for more details.

### Helpful Tips:

Students who submitted photo that does not meet the EMGS Photo Requirements will encounter delay in the application review processing and further dragging the visa approval process.

| Course Duration of Study (months)* Please Select                                                                                                    | v |
|----------------------------------------------------------------------------------------------------|---|
| Applicant Photo (35mm x 45mm)* 😡                                                                                                    |   |
| Choose File No file chosen                                                                                                    |   |
| Allowed file extensions to upload: jpg<br>Maximum image width: <b>217 px.</b><br>Maximum image height: <b>280 px.</b><br>Maximum file size: <b>66 KB</b> |   |

| /laximum file size; 66 MD       |               |  |
|---------------------------------|---------------|--|
| Applicant Name as in Passport M | ARZ Format* 🔘 |  |
|                                 |               |  |
|                                 |               |  |
| Javimum number of characters: 3 | 9             |  |

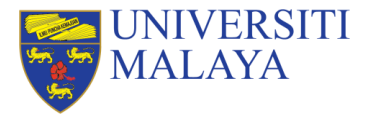

# **#4 Applicant's Photo Guideline**

### Acceptable Photo

### Not Acceptable

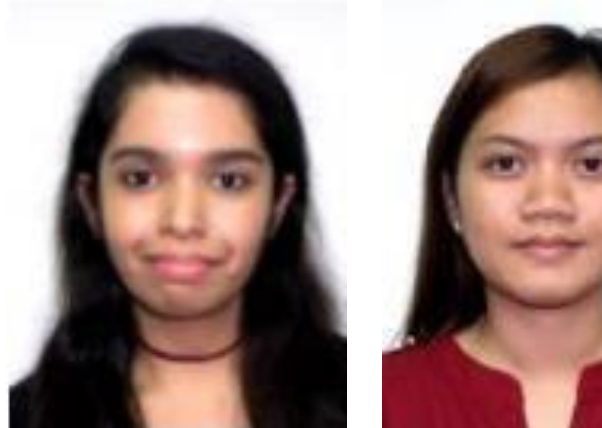

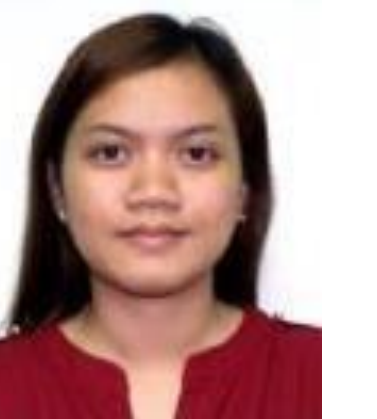

### 35mm

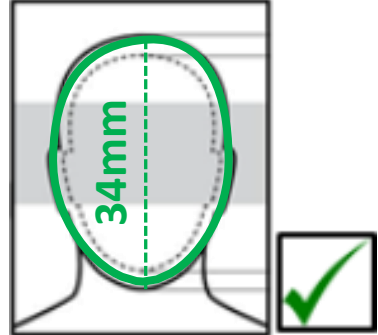

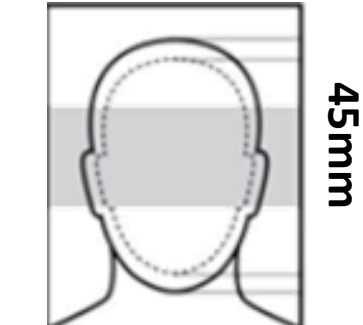

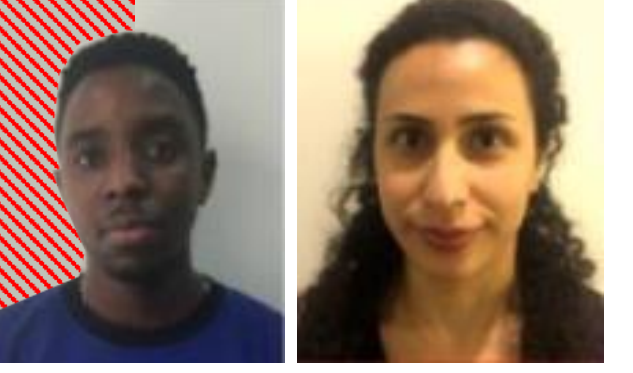

The colour of the background must be pure white. Background colours that are off-white (such as cream or bone, consisting of white mixed with a tinge of grey or with a pale hue) are not acceptable.

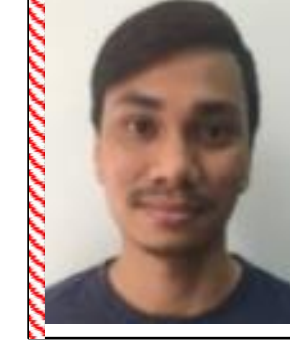

Please ensure that there is **no white border** surrounding the photo as this may affect the dimensions of the image.

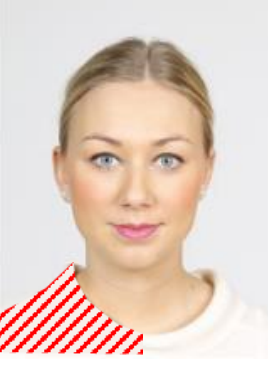

Please ensure you wear dark-coloured attire (this includes headscarves) so as to be in clear contrast to the white background. A conservative top is best. Do not wear something with open shoulders (such as a tank top).

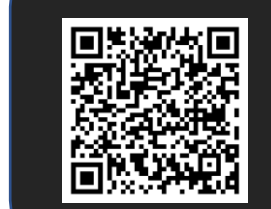

Scan to find the **Photo Requirements** https://visa.educationmalaysia.gov.m y/guidelines/passport-photoguidelines.html/

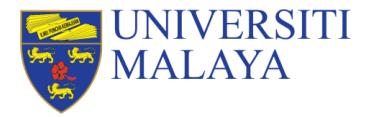

Please refer to the guide carefully while filling up the application details.

**#5 Applicant's Name as in Passport MRZ Format** Use only English letters, with no special punctuation.

The system DOES NOT accept special characters such as ~ or accent marks – Type your name as it appears in the MACHINE-READABLE ZONE (MRZ) of your passport.

Please refer **#5 Applicant's Name as in Passport MRZ Format Guideline** for more details

| Course Level* |    |
|---------------|----|
| Degree        | π. |
| Read only     |    |

#### Maximum number of characters: 39

| Allowed file extensions to upload: jpg<br>Maximum image width: 217 px. |   |
|------------------------------------------------------------------------|---|
| Maximum image height: 280 px.                                          |   |
| Maximum nie Size. 00 KD                                                |   |
| Applicant Name as in Passport MRZ Format* 🔮                            | P |
|                                                                        |   |
| Maximum number of characters: 39                                       |   |

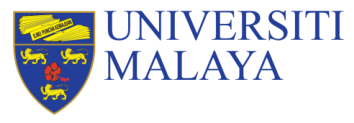

# **#5 Applicant's Name as in Passport MRZ Guideline**

What is **Passport MRZ** Name?

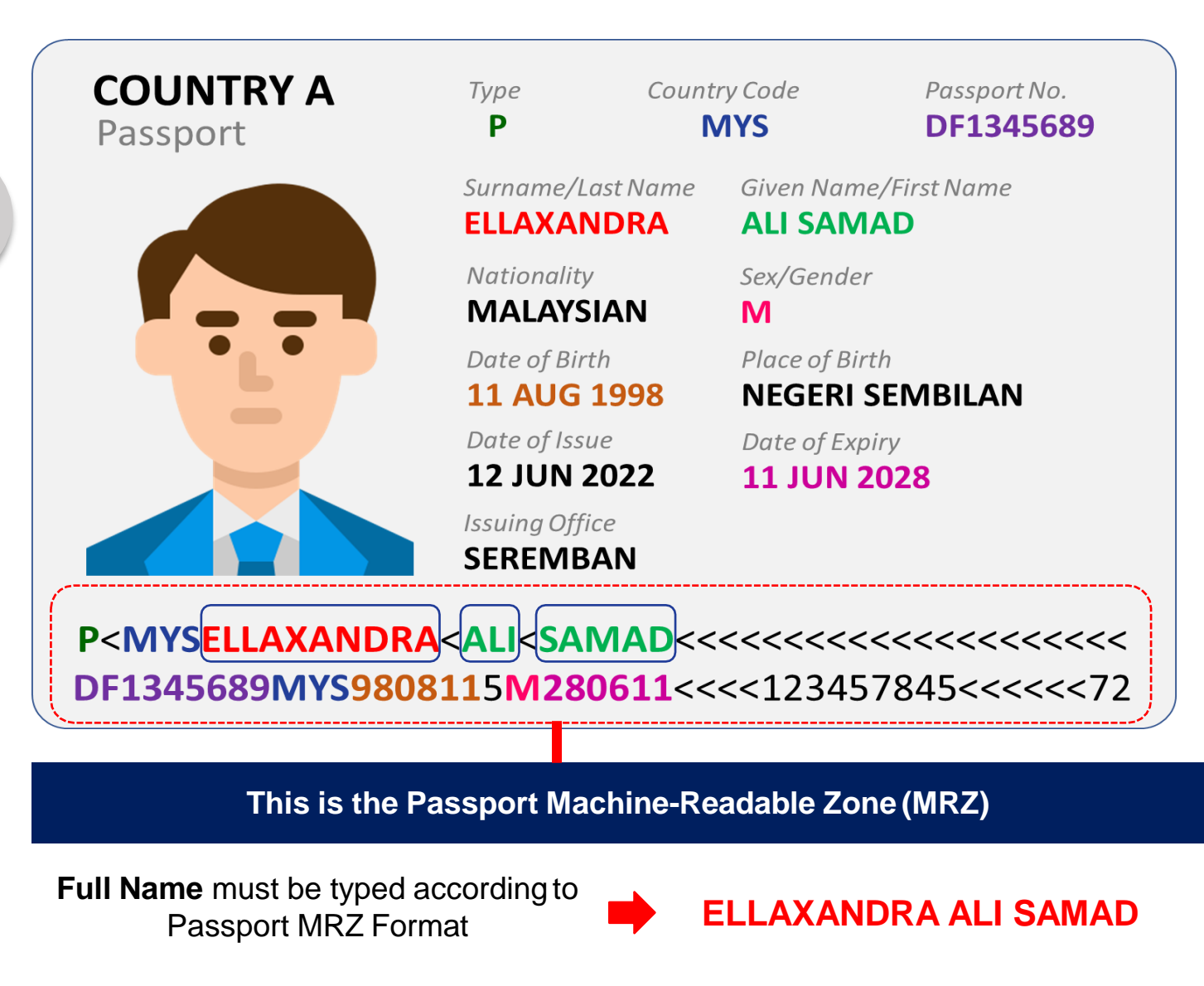

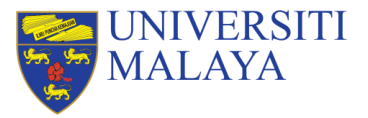

Please refer to the guide carefully while filling up the application details.

**#6 Applicant Gender** Specify your **Gender** as per your passport

### **#7** Applicant Country of Birth

Select the **Country** where you were born. (This should be the same as the country listed in your passport)

### **#8** Applicant Date of Birth (DOB)

Type DOB in this format (DD/MM/YYY) (This should be the same as written in your passport. Take note that the date format should be EXACTLY as it appears.

For example, if your date of birth is 3rd January 1995, you should type 03/01/1995 rather than 3/1/1995)

| Applicant Gender*                     |    |    |
|---------------------------------------|----|----|
| Applicant Gender*                     |    |    |
| <ul> <li>Male</li> </ul>              |    |    |
| Female                                |    |    |
| Applicant Place / Country of Birth*   |    |    |
| Please Select                         |    |    |
| Applicant Date of Birth (dd/mm/yyyy)* |    |    |
| Obtain Single Entry Visa from* 😡      |    |    |
| Please Select                         | π. | 10 |

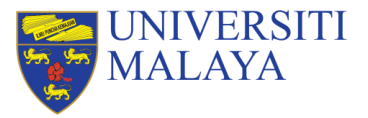

Please refer to the guide carefully while filling up the application details.

**#9 Applicant Nationality** Scroll and select your **Nationality** 

**#10 Applicant Region/State/Province** Scroll and select your **Region/State/Province** 

**#11 Applicant City** Type and select your **City** from the dropdown

**#12 Passport Country of Origin** Scroll and select your **Passport Country of Origin** 

|    | Applicant Gender*               |    |
|----|---------------------------------|----|
| Α  | pplicant Nationality*           |    |
|    | Please Select                   |    |
| A  | pplicant Region/State/Province* |    |
|    | Please Select                   |    |
| A  | pplicant City                   |    |
|    | Type and select from dropdown   |    |
| Pa | assport Country of Origin*      |    |
|    | Please Select                   |    |
|    | Please Select v                 | 20 |

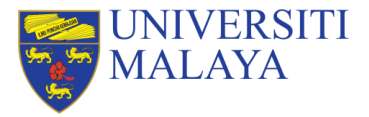

Please refer to the guide carefully while filling up the application details.

### **#13 Obtain Single Entry Visa** Select Malaysian Embassy/ Consulate/ High Commission or Representative Offices in your country

(International students with approved Visa Approval Letter (eVAL) have to obtain the Single-Entry Visa from Malaysian Embassy/ Consulate/ High Commission or Representative Offices before entering Malaysia. However, not all countries' citizens require a visa to travel to Malaysia)

If you are a citizen of a country that requires a Single-Entry Visa to travel to Malaysia, please select the nearest Malaysian Embassy from where you can obtain the Single-Entry Visa once you printed the Visa Approval Letter (eVAL) through EMGS website.

Please click <u>here</u> for the list of countries that requires visa to enter Malaysia.

Note: if you require a visa to travel to Malaysia but you are not in your home country, you can select the nearest Malaysian Embassy/Consulate/ High Commission or Representative Offices to you from where you can obtain the Single-Entry Visa once you printed the Visa Approval Letter (eVAL) through EMGS website.

| Applicant Gender*                     |   |  |
|---------------------------------------|---|--|
| Male                                  |   |  |
| Female                                |   |  |
| Applicant Place / Country of Birth*   |   |  |
| - Please Select -                     | Y |  |
| Applicant Date of Birth (dd/mm/yyyy)* |   |  |
|                                       |   |  |
|                                       |   |  |

| - |                                  |   |
|---|----------------------------------|---|
|   | Obtain Single Entry Visa from* 🥹 |   |
|   | Please Select                    |   |
|   |                                  |   |
|   | Type and select from dropdown    |   |
|   | Passport Country of Origin*      |   |
|   | Please Select *                  |   |
|   | Obtain Single Entry Visa from* 😡 |   |
|   | Please Select •                  | L |
|   |                                  |   |

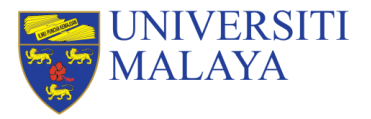

Please refer to the guide carefully while filling up the application details.

### **#14 Travel Document Type**

Select **Type of Passport** you are using. A travel document refers to your Passport. Most students will be using an International Passport.

### **#15 Travel Document Number**

### Type your **Passport Number**

Please make sure that this number is correct and is a match for the passport number appearing on your offer letter

### **#16 Travel Document Place of Issue**

Select Name of Country where your passport was issued (*This should match the field in your passport*)

| Plea   | se Select                         |  |
|--------|-----------------------------------|--|
| Plea   | se Select –                       |  |
| INTER  | NATIONAL PASSPORT                 |  |
| DIPLO  | MATIC PASSPORT                    |  |
| _      |                                   |  |
| Travel | ocument Issued On (dd/mm/yyyy)*   |  |
| Travel | Document Issued On (dd/mm/yyyy)*  |  |
| Travel | Document Issued On (dd/mm/yyyy)*  |  |
| Travel | Iment Number*<br>Iment Number: 16 |  |

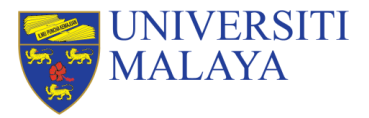

Please refer to the guide carefully while filling up the application details.

### **#17 Travel Document Date of Issue**

Select the **date (DD/MM/YYYY)** when your passport was issued (*This should match the date in your passport*)

### **#18 Travel Document Expiration Date**

Select the **date (DD/MM/YYYY)** when your passport will expire (*This should match the Date of Expiry in your passport*)

|     | Travel Document Type*                   |  |
|-----|-----------------------------------------|--|
| _   | Please Select                           |  |
| Tra | avel Document Issued On (dd/mm/www)*    |  |
|     | aver bocument issued on (duminityyyy)   |  |
|     |                                         |  |
|     |                                         |  |
|     |                                         |  |
| Tra | avel Document Valid Until (dd/mm/yyyy)* |  |
| Tra | avel Document Valid Until (dd/mm/yyyy)* |  |
| Tra | avel Document Valid Until (dd/mm/yyyy)* |  |
| Тга | avel Document Valid Until (dd/mm/yyyy)* |  |
| Tra | avel Document Valid Until (dd/mm/yyyy)* |  |
| Tra | avel Document Valid Until (dd/mm/yyyy)* |  |

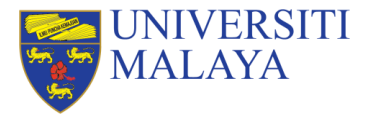

Please refer to the guide carefully while filling up the application details.

### **#19 Port of Entry**

Please choose ONLY KLIA (Kuala Lumpur International Airport) as the Port of Entry

### **Important Note:**

Students who are attending any study programme at **Universiti Malaya** must only enter Malaysia Border through the **Kuala Lumpur International Airport (KLIA Terminal 1 or 2)** 

Please note that entering through other port of entry will be denied for entering Malaysia as the only allowed entry port for institutions located in Kuala Lumpur is KLIA.

|   | Port of Entry 😡                                                                           |          |  |
|---|-------------------------------------------------------------------------------------------|----------|--|
|   | KLIA                                                                                      | ~        |  |
|   | Insurance* 😡                                                                              |          |  |
|   | Please Select                                                                             | × .      |  |
|   | Port of Entry 🥥                                                                           |          |  |
|   | KLIA                                                                                      |          |  |
|   | Please Select                                                                             |          |  |
|   | KLIA                                                                                      |          |  |
|   | LTA BAYAN LEPAS                                                                           |          |  |
|   | LTA KOTA KINABALU                                                                         |          |  |
|   | LTA KUCHING                                                                               |          |  |
| ٦ |                                                                                           |          |  |
|   | Qualitas Panel Clinics +MYR250.00<br>Read only selected ontion was fixed by the institute | <u> </u> |  |
|   |                                                                                           |          |  |
|   | eVAL*                                                                                     |          |  |
|   | Processing Fee +MYR150.00                                                                 | ~        |  |
|   | read only                                                                                 |          |  |

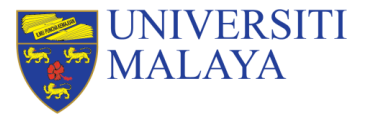

Please refer to the guide carefully while filling up the application details.

### **#20 Insurance**

Please choose ONLY either one of the insurance option below:

- EFTB Plan 1 / Plan 2 / Plan B
- TPIB Silver / Gold / Platinum
- GETB Basic / Regular / Premium

**EXCEPT** Own Group Insurance

### Helpful tips:

You may find out more about the insurance package below: <u>https://visa.educationmalaysia.gov.my/guidelines/insurance-new.html</u>

|                              | Port of Entry 🤢                                                                                                    |   |
|------------------------------|----------------------------------------------------------------------------------------------------|---|
|                              | KLIA                                                                                                    | ~ |
|                              | Insurance* 🥥                                                                                                    |   |
|                              | Please Select                                                                                                    | ~ |
| Insu                         | rance* 😡                                                                                                    |   |
| -                            | Please Select                                                                                                    |   |
|                              | Please Select                                                                                                    |   |
| E<br>E<br>TI<br>TI<br>G<br>G | FTB Plan1 RM20K 12-Month Age 18 to 64 +MYR468.00<br>FTB Plan2 RM30K 12-Month Age 18 to 64 +MYR509.00<br>FTB Plan3 RM50K 12-Month Age 18 to 64 +MYR578.00<br>PIB Silver RM20K 12-Month Age 16 to 60 +MYR475.00<br>PIB Gold RM30K 12-Month Age 16 to 60 +MYR837.00<br>PIB Platinum RM50K 12-Month Age 16 to 60 +MYR978.00<br>ETB Basic RM20k 12-Month Age 16 to 70 +MYR489.00<br>ETB Regular RM30K 12-Month Age 16 to 70 +MYR591.00<br>ETB Premium RM50K 12-Month Age 16 to 70 +MYR591.00 |   |
| Read                         | d only                                                                                                    |   |
|                              | Processing Fee +MYR150.00                                                                                                    | ~ |

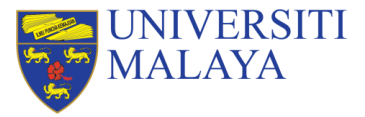

Please refer to the guide carefully while filling up the application details.

### **#21 Sticker Pass Fees**

This field will be automatically filled as it was fixed by the institute as **EMGS**, **1- year Pass +RM60.00** 

### **#22 Visa Fees**

This field will be automatically field based on the **nationality** chosen

### #23 iKad

This field will be automatically filled as it was fixed by the institute as **1-year, Self-collection at EMGS + RM50.00** 

iKad is an identification card for foreign studentsand can be used as such in Peninsular Malaysia. However, iKad is not a replacement of your passport; please visit EMGS website to learn more

| Port of Entry 😡                                       |  |
|-------------------------------------------------------|--|
| Sticker Pass Fees* 😡                                  |  |
| EMGS, 1-year Pass +MYR60.00                           |  |
| Read only, selected option was fixed by the institute |  |
| Visa Fees*                                            |  |
| 1-year +MYR ).00                                      |  |
| Read only                                             |  |
| iKad* 😡                                               |  |
| 1-year, self-collect at EMGS +MYR50.00                |  |
| Read only, selected option was fixed by the institute |  |
| Processing Fee +MYR150.00                             |  |

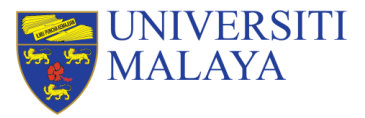

Please refer to the guide carefully while filling up the application details.

### **#24 Medical Screening**

This field will be automatically filled as it was fixed by the institute: Qualitas Panel Clinics +MYR250.00

New international students are required to perform a medical screening in Malaysia within 7 days from the date of arrival in Malaysia.

Please note that if the student is diagnosed with a medical condition that is deemed unsuitable for studies in Malaysia when undergoing the compulsory Post-Arrival Medical Screening, they will be required to bear the cost of leaving Malaysia. The students are also required to exit Malaysia before the expiration of their current pass.

### For more details:

https://visa.educationmalaysia.gov.my/guidelines/medicalscreening.html

| Insurance* 😡                                          |   |  |
|-------------------------------------------------------|---|--|
| Please Select                                         | ~ |  |
| edical Screening At* 😡                                |   |  |
| Qualitas Panel Clinics +MYR250.00                     |   |  |
| ead only, selected option was fixed by the institute  |   |  |
| Read only                                             |   |  |
| iKad* 😡                                               |   |  |
| 1-year, self-collect at EMGS +MYR50.00                | ~ |  |
| Read only, selected option was fixed by the institute |   |  |
| Medical Screening At* 💿                               |   |  |
| Qualitas Panel Clinics +MYR250.00                     | ~ |  |
| Read only, selected option was fixed by the institute |   |  |
| eVAL*                                                 |   |  |
| Processing Fee +MYR150.00                             | ~ |  |
| Read only                                             |   |  |
| Delivery Method*                                      |   |  |
| Collect at EMGS                                       | ~ |  |
| Read only, selected option was fixed by the institute |   |  |

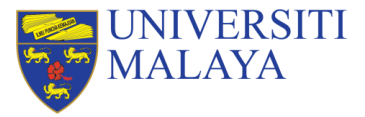

Please refer to the guide carefully while filling up the application details.

#25 eVAL This field will be automatically filled as Processing Fee +MYR150.00

### **#26 Delivery Method**

This field will be automatically filled as it was fixed by the institute: Collect at EMGS

Once the eVAL is approved, students have to print the eVAL through EMGS website and bring the copies to the nearest Malaysian Embassy/ Consulate in your country of origin or near to you or students may apply for an eVISA for Students through <u>https://malaysiavisa.imi.gov.my/evisa/evisa.jsp</u>

|   | Insurance* 💿                                                                                                    |   |  |
|---|----------------------------------------------------------------------------------------------------|---|--|
|   | Please Select                                                                                                    | ~ |  |
|   | Sticker Pass Fees* 😡                                                                                                    |   |  |
| e | VAL*                                                                                                    |   |  |
|   | Processing Fee +MYR150.00                                                                                                    |   |  |
| R | lead only                                                                                                    |   |  |
|   |                                                                                                    |   |  |
| - | alizzana Madhaal                                                                                                    |   |  |
| D | elivery method                                                                                                    |   |  |
|   | Collect at EMGS                                                                                                    |   |  |
| R | lead only, selected option was fixed by the institute                                                                                                    |   |  |
|   | Read only, selected option was liked by the institute                                                                                                    |   |  |
|   | eVAL*                                                                                                    |   |  |
|   | 1 - Contraction - Contraction |   |  |
|   | Processing Fee +MYR150.00                                                                                                    | ~ |  |
|   | Processing Fee +MYR150.00<br>Read only                                                                                                    | Ý |  |
|   | Processing Fee +MYR150.00<br>Read only<br>Delivery Method*                                                                                                    | ~ |  |
|   | Processing Fee +MYR150.00<br>Read only<br>Delivery Method*<br>Collect at EMGS                                                                                                    | ~ |  |

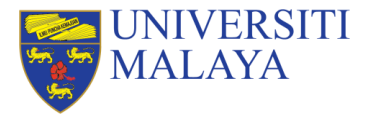

Please refer to the guide carefully while filling up the application details.

### **#27 Offer Letter**

Upload the Offer Letter issued by Universiti Malaya digitally through the UM Application Portal (apply.um.edu.my)

**UNIVERSITI** 

Serving the Nation. Impacting the World.

Yours Sincerely

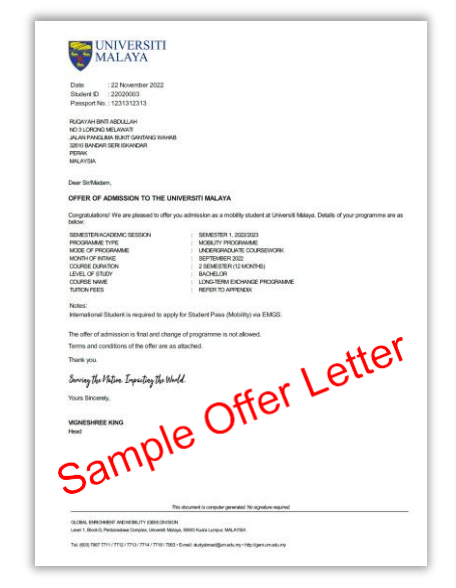

| Date : 22 November 2022                                                                                                    |                                                                                                    |
|----------------------------------------------------------------------------------------------------|----------------------------------------------------------------------------------------------------|
| Student ID : 22020003                                                                                                    |                                                                                                    |
| Passport No. : 1231312313                                                                                                    |                                                                                                    |
| RUQAYAH BINTI ABDULLAH                                                                                                    |                                                                                                    |
| NO 3 LORONG MELAWATI                                                                                                    |                                                                                                    |
| JALAN PANGLIMA BUKIT GANTANG WAHA                                                                                                    | AB                                                                                                    |
| 32610 BANDAR SERI ISKANDAR                                                                                                    |                                                                                                    |
| PERAK                                                                                                    |                                                                                                    |
| MALAYSIA                                                                                                    |                                                                                                    |
| Dear Sir/Madam,                                                                                                    |                                                                                                    |
|                                                                                                    |                                                                                                    |
| Congratulations! We are pleased to offer<br>below:                                                                                                    | r you admission as a mobility student at Universiti Malaya. Details of your                                                                                                    |
| Congratulations! We are pleased to offer<br>below:<br>SEMESTER/ACADEMIC SESSION                                                                                                    | you admission as a mobility student at Universiti Malaya. Details of your<br>: SEMESTER 1, 2022/2023                                                                                                    |
| Congratulations! We are pleased to offer<br>below:<br>SEMESTER/ACADEMIC SESSION<br>PROGRAMME TYPE                                                                                                    | r you admission as a mobility student at Universiti Malaya. Details of your<br>: SEMESTER 1, 2022/2023<br>: MOBULTY PROGRAMME                                                                                                    |
| Congratulations! We are pleased to offer<br>below:<br>SEMESTERIACADEMIC SESSION<br>PROGRAMME TYPE<br>MODE OF PROGRAMME                                                                                                    | you admission as a mobility student at Universitii Malaya. Details of your<br>SEMESTER 1, 2022/2023<br>MOBILITY PROGRAMME<br>UNDERGRADUATE COLORSEWORK                                                                                                    |
| Congratulations! We are pleased to offer<br>below:<br>SEMESTER/ACADEMIC SESSION<br>PROGRAMME TYPE<br>MODE OF PROGRAMME<br>MODE OF PROGRAMME<br>MONTH OF INTAKE                                                                                                    | you admission as a mobility student at Universiti Malaya. Details of your<br>: SEMESTER 1, 2022/2023<br>: MOBLITY PROGRAMME<br>: UNDERGRADUATE COURSEWORK<br>: SEPTEMBER 2022                                                                                                    |
| Congratulations! We are pleased to offer<br>below:<br>SEMESTER/ACADEMIC SESSION<br>PROGRAMME<br>MODE OF PROGRAMME<br>MONTH OF INTAKE<br>COURSE DURATION                                                                                                    | you admission as a mobility student at Universiti Malaya. Details of your<br>: SEMESTER 1, 2022/2023<br>: MOBULTY PROGRAMME<br>: UNDERGRADUATE COURSEWORK<br>: SEPTEMBER 2020<br>: 2 SEMESTER (12 MONHS)                                                                                                    |
| Congratulations! We are pleased to offer<br>below:<br>SEMESTER/ACADEMIC SESSION<br>PROGRAMME TYPE<br>MONTH OF INTAKE<br>COURSE DURATION<br>LEVEL OF STUDY                                                                                                    | you admission as a mobility student at Universiti Malaya. Details of your<br>SEMESTER 1, 2022/2023<br>MOBILITY PROGRAMME<br>UNDERGRADUATE COURSEWORK<br>SEPTEMBER 2022<br>2 SEMESTER (12 MONTHS)<br>BAOHELOR                                                                                                    |
| Congratulations! We are pleased to offer<br>below:<br>SEMESTER/ACADEMIC SESSION<br>PROCRYMME TYPE<br>MODE OF PROGRAMME<br>MONTH OF INTAKE<br>OCINESE DURATION<br>LEVEL OF STUDY<br>COURSE TWATE                                                                                                    | you admission as a mobility student at Universiti Malaya. Details of your<br>: SEMESTER 1, 2022/2023<br>: MOBULTY PROGRAMME<br>: UNDERGRADUATE COURSEWORK<br>: SEPTEMBER 2022<br>: 2 SEMESTER (12 MONTHS)<br>: BACHELOR<br>: LONS TERM EXCHANGE PROGRAMME                                                                                                    |
| Congratulations! We are pleased to offer<br>below:<br>SEMESTER/ACADEMIC SESSION<br>PROCRYMME TYPE<br>MODE OF PROGRAMME<br>MONTH OF INTAKE<br>OCKIESE DURATION<br>LEVEL OF STUDY<br>COURSE INVATION<br>LEVEL OF STUDY<br>COURSE INVALE<br>TUTTION FEES                                                                                                    | you admission as a mobility student at Universiti Malaya. Details of your SEMESTER 1, 2022/2023 MOBILITY PROGRAMME UNDERGRADUATE COURSEWORK SEPTEMBER 2022 SEMESTER (12 MONTHS) BACHELOR LONG TEME ICITAINNES ROFER ICI AMONE PROGRAMME REFER TO APPENDIX                                                                                                    |
| Congratulations! We are pleased to offer<br>below:<br>PROGRAMME TYPE<br>MODE OF PROGRAMME<br>MODE OF PROGRAMME<br>MOTH OF PRINCE<br>COURSE DURATION<br>LEVEL OF STUDY<br>OURSE NUME<br>TUTION FRES<br>Notes:                                                                                                    | ryou admission as a mobility student at Universiti Malaya. Details of your<br>SEMESTER 1, 2222203<br>MOBLITY PROGRAMME<br>UNDERGRADUATE COURSEWORK<br>SEPTEMBER 2022<br>2 SEMESTER (12 MONTHS)<br>BIO-ADELOR<br>LONG-TERM DICHANGE PROGRAMME<br>2 REFER TO APPENDIX                                                                                                    |
| Congratulations! We are pleased to offer<br>below:<br>SPECTERIACADEMIC SESSION<br>PROGRAMME TYPE<br>MODE OF PROGRAMME<br>MOTH OF INTAKE<br>COURSE DURATION<br>LEVEL OF STUDY<br>COURSE, NAME<br>UTION FEES<br>Notes:<br>International Student is required to app                                                                                                    | you admission as a mobility student at Universiti Malaya. Details of your<br>SEMESTER 1, 2022/2023<br>MOBILITY PROGRAMME<br>UNDERGRADUATE COURSEWORK<br>SEPTEMBER 2022<br>2 SEMESTER (12 MORTHS)<br>E BAOHELOR<br>2 LONG-TERM DCHANGE PROGRAMME<br>3 REFER TO APPENDIX<br>Plyfor Student Pass (Mobility) via EMGS.                                                                  |
| Congratulations! We are pleased to offer<br>below:<br>SEMESTERIACADEMIC SESSION<br>PROCIRVME TYPE<br>MODE OF PROGRAMME<br>MODH OF PROGRAMME<br>MODH OF PROGRAMME<br>MODH OF PROGRAMME<br>COURSE DURATION<br>LEVEL OF STUDY<br>COURSE NUME<br>TUTION FRES<br>International Student is required to ap<br>The offer of admission is final and cha                                  | you admission as a mobility student at Universiti Malaya. Details of your<br>SEMESTER 1, 2022/2023<br>MOBILITY PROGRAMME<br>UNDERGRADUATE COURSEWORK<br>SEPTEMBER 2022<br>2 SEMESTER (12 MONTHS)<br>E AGADELOR<br>2 LONG-TEM DICHANGE PROGRAMME<br>2 REFER TO APPENDIX<br>Ply for Student Pass (Mobility) via EMGS.<br>nge of programme is not allowed.                             |
| Congratulations! We are pleased to offer<br>below:<br>SEMESTERFACADEMIC SESSION<br>PROGRAMME TYPE<br>MOOTH OF INTAKE<br>MOOTH OF INTAKE<br>MOOTH OF INTAKE<br>MOOTH OF INTAKE<br>OURSE LIVENTED<br>LEVEL OF STUDY<br>COURSE LIVENTED<br>Notes:<br>International Student is required to ap<br>The offer of admission is final and cha                                            | ryou admission as a mobility student at Universiti Malaya. Details of your<br>: SEMESTER 1, 2022/2023<br>: MOBULTY PROGRAMME<br>: UNDERGRADURE COURSEWORK<br>: SEPTEMBER 2022<br>: 2 SEMESTER (12 MONTHS)<br>: BOALOR<br>: LONELOR<br>: LONELOR<br>: REFER TO APPENDX<br>ply for Student Pass (Mobility) via EMGS.<br>nge of programme is not allowed.                              |
| Congratulations! We are pleased to offer<br>below:<br>PROGRAMME TYPE<br>MODE OF PROGRAMME<br>MODE OF PROGRAMME<br>MOTH OF PROGRAMME<br>MOTH OF PROGRAMME<br>MOTH OF PROGRAMME<br>EVEL OF STUDY<br>COURSE NAME<br>EVEL OF STUDY<br>COURSE NAME<br>International Student is required to app<br>The offer of admission is final and cha<br>Ferms and conditions of the offer are a | ryou admission as a mobility student at Universiti Malaya. Details of your<br>SEMESTER 1, 2022/2023<br>MOBILITY PROGRAMME<br>UNDERGRADUATE COURSEWORK<br>SEPTEMBER 2022<br>2 SEMESTER (12 MONTHS)<br>E BAO-HELOR<br>2 LONG-TEM EXCHANCE PROGRAMME<br>FREFER TO APPENDIX<br>Plyfor Student Pass (Mobility) via EMGS.<br>nge of programme is not allowed.<br>as attached.             |
| Congratulations! We are pleased to offer<br>below:<br>SEMESTERIACADEMIC SESSION<br>PROGRAMME TYPE<br>MODE OF PROGRAMME<br>MODH OF PROGRAMME<br>MODH OF PROGRAMME<br>LEVEL OF STUDY<br>COURSE NUMME<br>TUTHON FEES<br>Notes:<br>International Student is required to ap<br>The offer of admission is final and cha<br>Terms and conditions of the offer are a<br>Thank you.      | ryou admission as a mobility student at Universiti Malaya. Details of your<br>: SEMESTER 1, 2022/2023<br>: MOBULTY PROGRAMME<br>: UNDERGRADUATE COURSEWORK<br>: SEPTEMBER 2022<br>: 2 SEMESTER (12 MONTHS)<br>: BAO-HOLOR<br>: LONG-TERM EXCHANGE PROGRAMME<br>: REFER TO APPENDIX<br>ply for Student Pass (Mobility) via EMGS.<br>nge of programme is not allowed.<br>as attached. |

## Medical Screening At\* 😣 Read only, selected option was fixed by the institute eVAL\* Offer Letter\* 😡 OFFER LETTER.pdf Change Offer Letter\* 🕕 OFFER LETTER.pdf Change Passport Data Page\* 💿 PASSPORT DATA PAGE pdf Change Confirmation Letter\* 🕕 CONFIRMATION LETTER.pdf Change Health Declaration HEALTH DECLARATION pdf Change

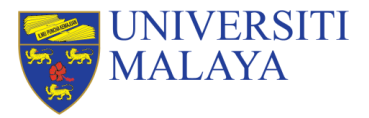

Please refer to the guide carefully while filling up the application details.

### **#28 Passport Data Page**

Upload a scanned copy of your Passport Data Page in PDF format.

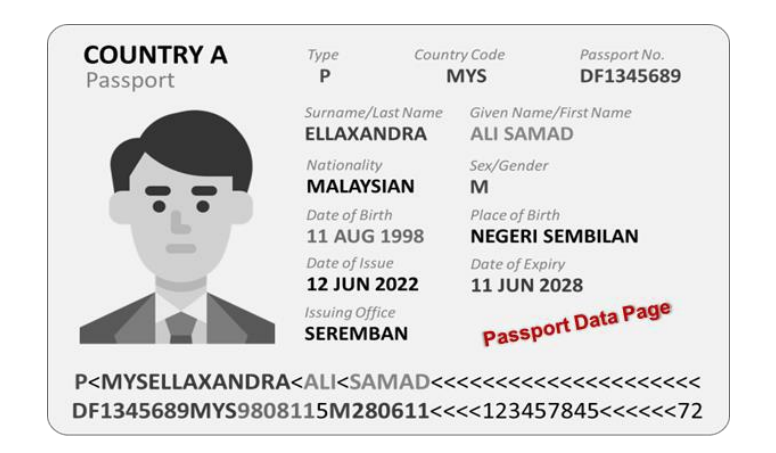

Please refer #28 Passport Data Page Guideline for more details.

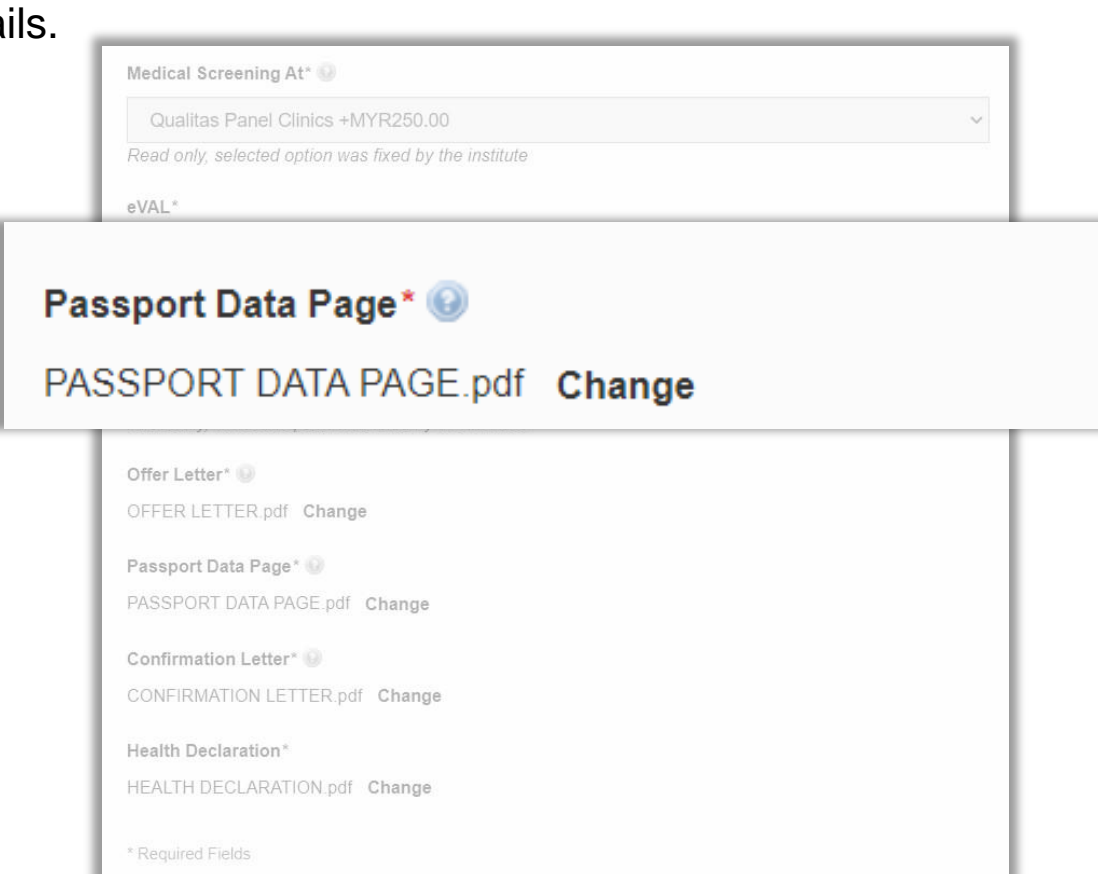

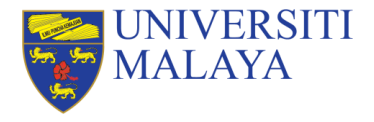

# **#28 Passport Data Page Guideline**

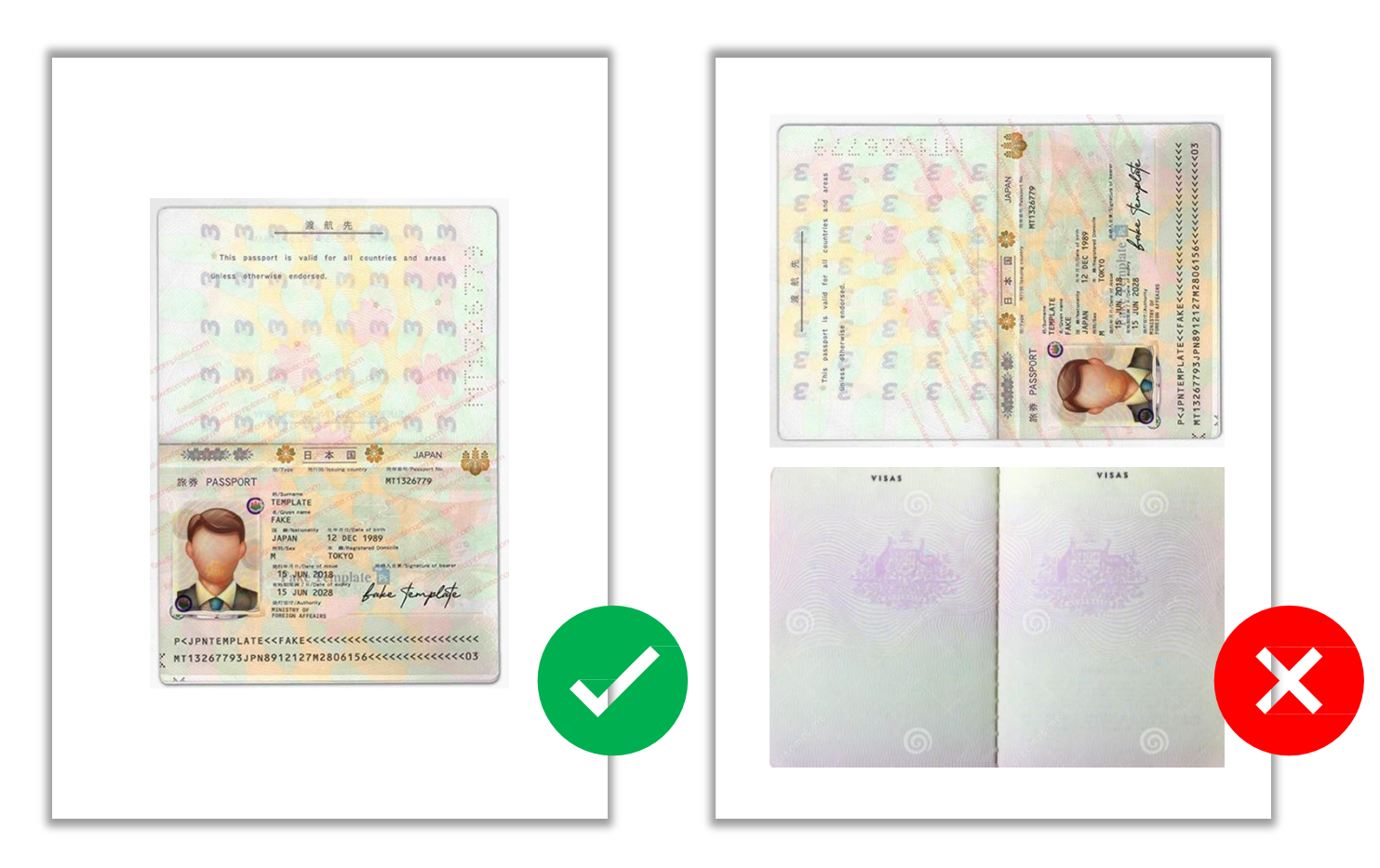

Scanning of passport on one A4 page must not contain more two pages of the passport

Prepare a scanned copy of your Passport Data Page in PDF format.

For students originating from Libya, Iran, Iraq, Somalia, Sudan, Syria and Yemen are required to submit a copy of ALL pages of passport to EMGS.

As for rest of the countries, upload scanned copy of the Passport Information page, the Observation Page (If it shows any extensions, clarifications of name, and previous passport numbers), and any pages which contain visa information.

Please ensure that all required pages are scanned and uploaded as ONE PDF file.

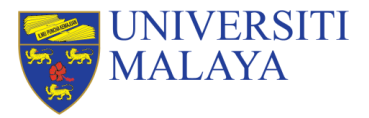

Please refer to the guide carefully while filling up the application details.

**#30 Health Declaration** Upload a scanned copy of the completed Health Declaration Form in PDF format

This can be a **support/recommendation/confirmation letter** from **student's home university** or MOU between home and host universities

Please refer #30 Health Declaration Guideline for more details

Note:

Effective from 1st June 2019, all International Students are no longer required to undergo the Pre-Arrival Medical Screening when applying fora student pass application to Malaysia.

| Medical Screening At* 😣                               |   |
|-------------------------------------------------------|---|
| Qualitas Panel Clinics +MYR250.00                     | ~ |
| Read only, selected option was fixed by the institute |   |
| eVAL*                                                 |   |

### **Health Declaration\***

### HEALTH DECLARATION.pdf Change

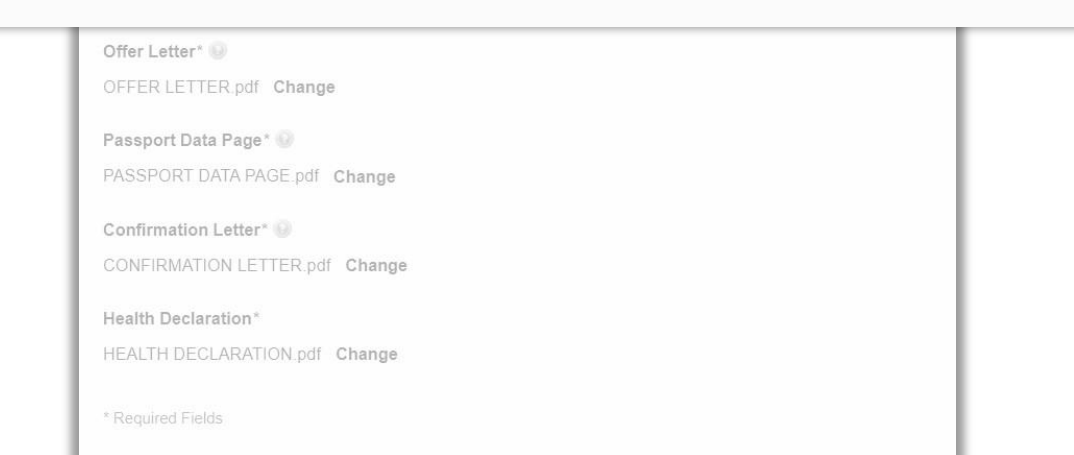

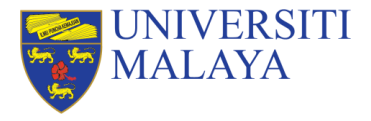

# **#30 Health Declaration Guideline**

YES

means you are FREE from the diseases/ health conditions.

#### NO

means you **HAVE history**, or you are currently having the mentioned diseases/illness

John Hanned & OKP Dis NET Harry Hondun Bruce la Mat Little Light John Sheering fellow Picesso Muchammed at hintond - Clurchill Abrehan Lincol

a person's name written in a distinctive way as a form of identification in authorizing a cheque or document or concluding a letter.

#### HEALTH DECLARATION FORM FOR APPLICANTS

I hereby declare that I am free from the following diseases/conditions:

| ITEMS                   | 05     |    | IF NO, PLEASE<br>STATE | 1                   |
|-------------------------|--------|----|------------------------|---------------------|
|                         | YES    | NO |                        |                     |
| Tuberculosis            |        |    | -                      |                     |
| Hepatitis B             |        |    |                        |                     |
| Hepatitis C             | 1      |    |                        | IF YOU HAVE SOUGHT  |
| HIV                     |        |    |                        | ANY OF THE LISTED   |
| Drug use/abuse of:      |        |    |                        | DISEASES/CONDITION, |
| 1. Opiates              |        |    |                        | TO SUBMIT YOUR      |
| 2. Cannabinoids         |        |    |                        | MEDICAL             |
| 3. Amphetamine          | 1      |    |                        | HISTORY/REPORT      |
| 4. Methamphetamine      |        |    |                        | PHYSICIAN TO        |
| Sexually Transmitted    | Î      |    |                        | EDUCATION MALAYSIA  |
| Diseases                | -12    |    | 1                      | (EMGS) PANEL        |
| Congenital or Inherited |        |    |                        | CLINIC/UNIVERSITY   |
| Disorder                | 8 8    |    |                        | HEALTH CENTRE.      |
| Cancer                  | -8 - B |    | 5                      |                     |
| Epilepsy                | 8 8    |    | 2                      |                     |
| Psychiatric Illness     |        |    |                        |                     |
| Other illness           |        |    |                        |                     |

I declare that I will submit myself for compulsory Post-Arrival Health Examination as per Malaysian regulations. In the event that I should be diagnosed with any condition that deems me UNSUITABLE for studies, I will bear the cost of leaving Malaysia and will adhere to the immigration requirements on the visit pass and exit before the pass expiration, or any deadline given to me whichever is earlier.

I declare that in the event I should be diagnosed with any conditions that does not require my removal from Malaysia but requires medical treatment and I choose to remain in Malaysia to continue my studies, I will bear any and all costs relating directly or indirectly towards the medical management of my medical condition.

I confirm that EMGS Panel Clinic/University Health Centre shall not be responsible in any manner or whatsoever, arising out of EMGS Panel Clinic/University Health Centre certification of my medical status as suitable to study or reside in Malaysia despite the medical condition described above. I further undertake to hold EMGS Panel Clinic/University Health Centre harmless from any loss or liability arising from this decision and agree to indemnify and keep EMGS Panel Clinic/University Health Centre from any loss or liability arising from this decision.

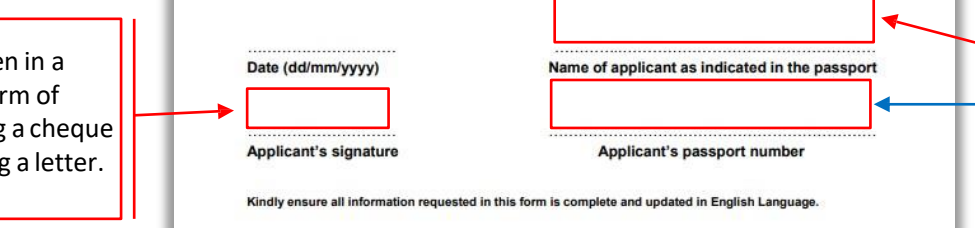

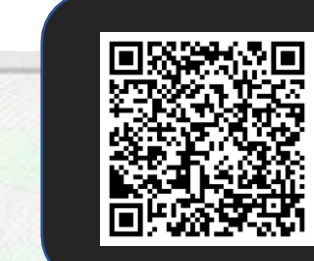

#### Scan to download the Health Declaration Form https://visa.educationmalaysia.gov.n

<u>y/media/docs/Lampiran\_B\_-</u> <u>lealth\_Declaration\_Form\_For\_Appl</u> cant.pdf

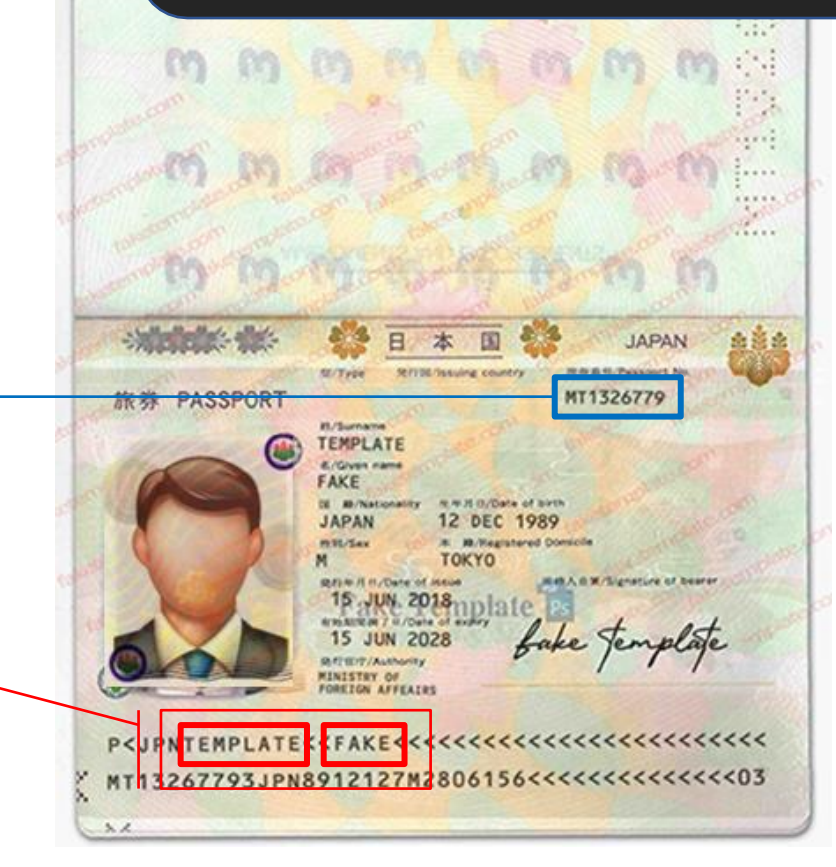

#### Passport Machine-Readable-Zone (MRZ) Nam<sub>36</sub>e

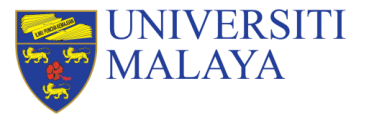

# **5 SUB-STEPS | 1.3** Fill up the Section 2: Student Visa Application Form for Mobility Programme

Upon completing application details **#1 - #30**, you may proceed to click on "Apply Now" Button to process to the next step

| MYR780.00                                                           | Click APPLY NOW to proceed to Next Step |
|---------------------------------------------------------------------|-----------------------------------------|
| * Required Fields                                                   |                                         |
| Allowed file extensions to upload: pdf<br>Maximum file size: 500 KB |                                         |
| Choose File No file chosen                                          |                                         |
| Health Declaration*                                                 |                                         |

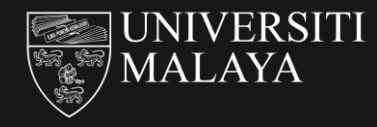

# 5 SUB-STEPS | STEP 1.4

### TO KICK START STEP 1 APPLY FOR STUDENT PASS (MOBILITY) VIA EDUCATION MALAYSIA GLOBAL SERVICE (EMGS)

Step 1.1: Create an Account
Step 1.2: Fill up the Section 1: Course and Institution Details
Step 1.3: Fill up the Section 2: Student Visa Application Form
Step 1.4: Review and Confirm Your Application Details
Step 1.5: Checkout & Submission of Application

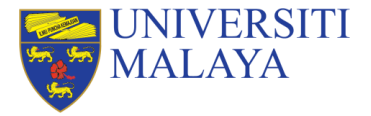

## **5 SUB-STEPS | 1.4 Review and Confirm Your Application Details**

Once you click **APPLY NOW** in **Step 1.3**, a page indicating the summary of application details and total amount of payment to be made will be displayed. Kindly review and confirm your application details before proceeding to click "Next" of the course and institution which you received the offer of admission

|                            | Type of Application                                                                                                    |      | Unit Price | Qty         | Total (excluding Service Tax) |     |
|----------------------------|----------------------------------------------------------------------------------------------------|------|------------|-------------|-------------------------------|-----|
| Student Visa<br>Aggication | Student Visa Application Form for Mobility Programme<br>Institution Type<br>Public Higher Educational Institution<br>Institution Name<br>UNIVERSITI MALAYA (UM)<br>Year of Intake<br>2020<br>Month of Intake<br>September<br>Course Name<br>BACHELOR - LONG-TERM EXCHANGE PROGRAMME<br>Course Duration of Study (months)<br>6 | Edit | MYR990.00  | 1           | MYR990.00                     |     |
|                            |                                                                                                    |      |            | CE TAX      | B MYR990                      | 0.0 |
|                            |                                                                                                    |      | 6%         | CE TAX PATA | MYR24                         | 4.0 |
|                            |                                                                                                    |      | CONV       | ENIENCE FE  | E MYR32                       | 2.2 |
|                            |                                                                                                    |      | TOTAL      |             |                               | 6 2 |

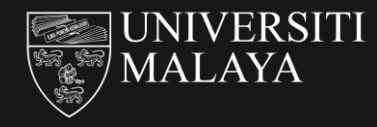

# 5 SUB-STEPS | STEP 1.5

### TO KICK START STEP 1 APPLY FOR STUDENT PASS (MOBILITY) VIA EDUCATION MALAYSIA GLOBAL SERVICE (EMGS)

**Step 1.1**: Create an Account

Step 1.2: Fill up the Section 1: Course and Institution DetailsStep 1.3: Fill up the Section 2: Student Visa Application FormStep 1.4: Review and Confirm Your Application Details

**Step 1.5**: Checkout & Submission of Application

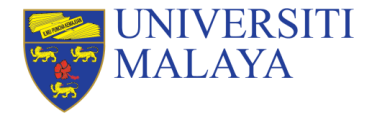

Once you click **NEXT** in **Step 1.4**, a page with 3 Sections indicating **Billing Information**, **Payment Information** and **Application Review** will be displayed and students are required to make full either via credit card or telegraphic transfer to the EMGS account stated on the invoice.

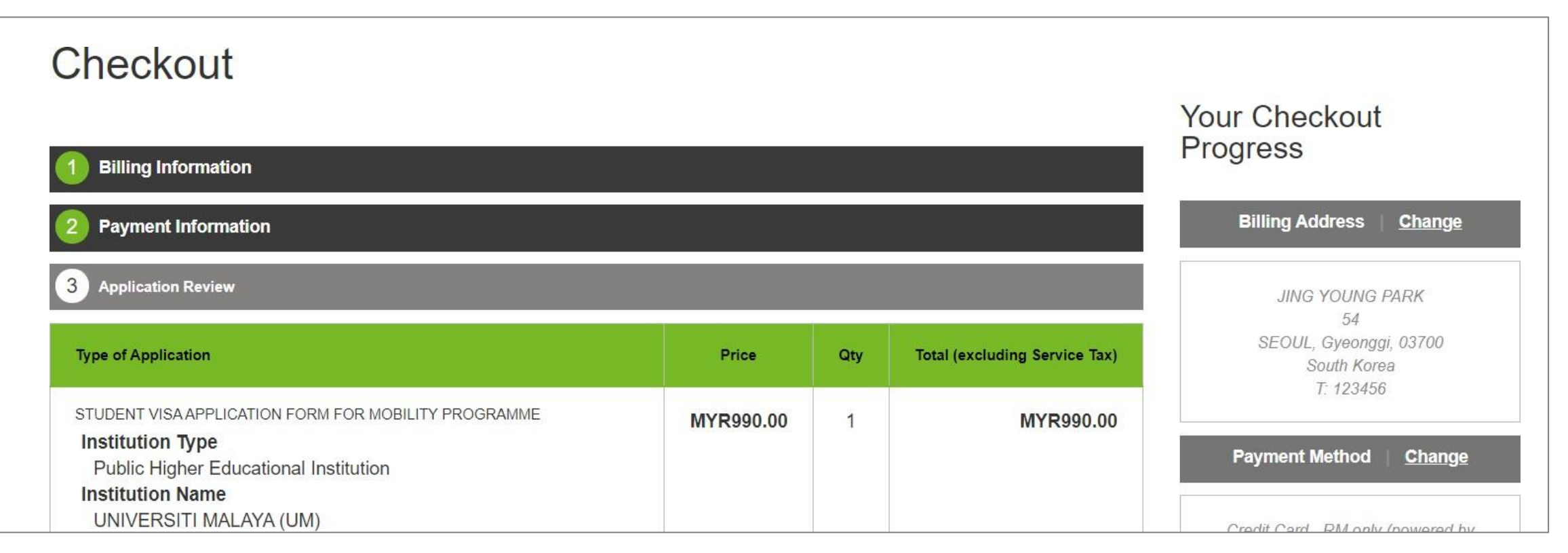

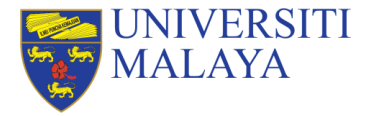

### Section 1: Billing Information

If you have not yet registered a billing address in your account, you will be required to create one before proceeding to the next step.

|                                                                                                    | Your Checkout<br>Progress                                                       | Checkout                                             |                                |
|----------------------------------------------------------------------------------------------------|---------------------------------------------------------------------------------|------------------------------------------------------|--------------------------------|
| Payment Information     Payment Information                                                                                                    | Billing Address <u>Change</u>                                                   |                                                      | Your Checkout                  |
| 3 Application Review                                                                                                    | JING YOUNG PARK                                                                 | A Billion Information                                | Progress                       |
| Type of Application Price Qty Total (excluding Service Tax)                                                                                                    | 54<br>SEOUL, Gyeonygi, 03700<br>South Koree                                     |                                                      |                                |
| STUDEN VEM.APP.CATION FORM FOR MOBILITY PROGRAMME MYR990.00 1 MYR990.00 1 MYR900.00 1 MYR900.00 1 MYR900.00 1 MYR900.00 1 MYR900.00 1 MYR900.00 1 MYR900.00 1 MYR900.00 1 MYR900.00 1 MYR9 | Payment Method Change  Control Other Change  Control Other Change Control Other | First Name " Middle Name/Initial                     | Billing Address Payment Method |
|                                                                                                    |                                                                                 | Last Name *                                          |                                |
|                                                                                                    |                                                                                 | Only A-Z and 0-9 are allowed for First and Last Name |                                |
|                                                                                                    |                                                                                 | Company                                              |                                |
|                                                                                                    |                                                                                 | Address *                                            |                                |
|                                                                                                    |                                                                                 | * Required Fields                                    |                                |
|                                                                                                    |                                                                                 | Continue                                             |                                |

Fill up the Billing Information and click "**CONTINUE**" to proceed after confirming accuracy of your details.

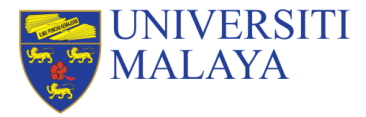

### Section 2: Payment Information

There are two options of payment method: **Credit Card** – RM only (powered by iPay88) & **Telegraphic Transfer** (USD Only)

| Checkout                                                                                                    |                        |     |                               |                                       |
|----------------------------------------------------------------------------------------------------|------------------------|-----|-------------------------------|---------------------------------------|
| 1 Billing Information                                                                                                    |                        |     |                               | Your Checkout<br>Progress             |
| 2 Payment Information                                                                                                    | Billing Address Change |     |                               |                                       |
| 3 Application Review                                                                                                    |                        |     |                               | JING YOUNG PARK                       |
| Type of Application                                                                                                    | Price                  | Qty | Total (excluding Service Tax) | SEOUL, Gyeonggi, 03700<br>South Koree |
| STUDENT VISAAPPUCATION FORM FOR MOBILITY PROGRAMME<br>Institution Type<br>Public Higher Educational Institution<br>Institution Name<br>UNIVERSTIT MALAYA (UM) | MYR990.00              | 1   | MYR990.00                     | T: 123456<br>Payment Method   Change  |

### **Helpful Tips:**

Pay through Credit Card will be the most effective method as the transaction is immediate.

Whereas pay through Telegraphic Transfer (TT) will take at least 3-4 weeks for EMGS to verify the payment transaction.

Application will only begin to process once the payment transaction is verified by EMGS.

| Checkout                                  |                                                          |  |
|-------------------------------------------|----------------------------------------------------------|--|
| 1 Billing Information                     | Your Checkout<br>Progress                                |  |
| 2 Payment Information                     | Billing Address Change                                   |  |
| Credit Card - RM only (powered by iPay88) | JING YOUNG PARK                                          |  |
| Telegraphic Transfer (USD Only)           | 54<br>SEOUL, Gyeonggi, 03700<br>South Korea<br>T: 123456 |  |
| * Required Fields                         | Payment Method                                           |  |
| « Back                                    | Continue                                                 |  |

Students are required to make full amount of the total payment either via Credit Card or Telegraphic Transfer to the EMGS account stated on the invoice.

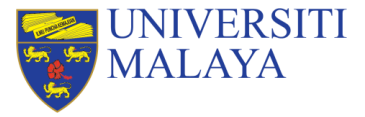

### Section 3: Application Review

Verify your application details, read the Terms and Conditions and click "**Submit Application**" after selecting the checkbox to confirm your consent to the processing of your personal data by EMGS.

| Checkout                                                                                                    |                       | Your Checkout          | Helpful Tips:                                                                                                    |
|----------------------------------------------------------------------------------------------------|-----------------------|------------------------|----------------------------------------------------------------------------------------------------|
| Billing Information     Payment Information     Application Review                                                |                       | Billing Address Change | You will receive the notification below with<br>your Application Number for your reference.<br>An email with the application details will<br>also be sent to the email address you used<br>to register                                                        |
|                                                                                                    |                       | . 54                   |                                                                                                    |
| Total (excluding Service Tax)                                                                                     | MYR990.00             |                        | Please email the Application Numberto                                                                                                    |
| Service Tax payable @ 6%                                                                                          | MYR24.00              |                        | bpvisa_aasd@um.edu.my_with copy to                                                                                                    |
| Convenience Fee                                                                                                   | MYR32.25              |                        | lizakk12@um.edu.my                                                                                                    |
| Total Amount Payable                                                                                              | MYR1,046.25           |                        |                                                                                                    |
| I consent to the processing of my personal data in accordance with the Privacy Policy above which I confirm I had | ve read and accepted. |                        | Your application has been received                                                                                                    |
| I have read and agree to the Terms and Conditions to apply for a Student Pass Application.                        |                       |                        | Thank you for applying!         Your application # is: E10100012.         You will receive an application confirmation email with details of your application and a link to track its progress.         Cilck here to print a cov of your order confirmation. |
| Edit Your Application                                                                                             | Submit Application    |                        | Back to Homepage                                                                                                    |

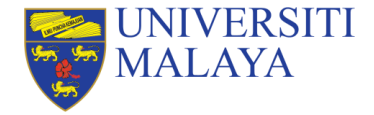

# How to track your application status?

Once EMGS received a complete Student Pass application from you, the Universiti Malaya will be notified and is required to verify your student status. The payment for the application fee must be made by this time if you have not paid using credit card.

You can use the application tracker on EMGS's website or through the EMGS Mobile App to keep track of your application status.

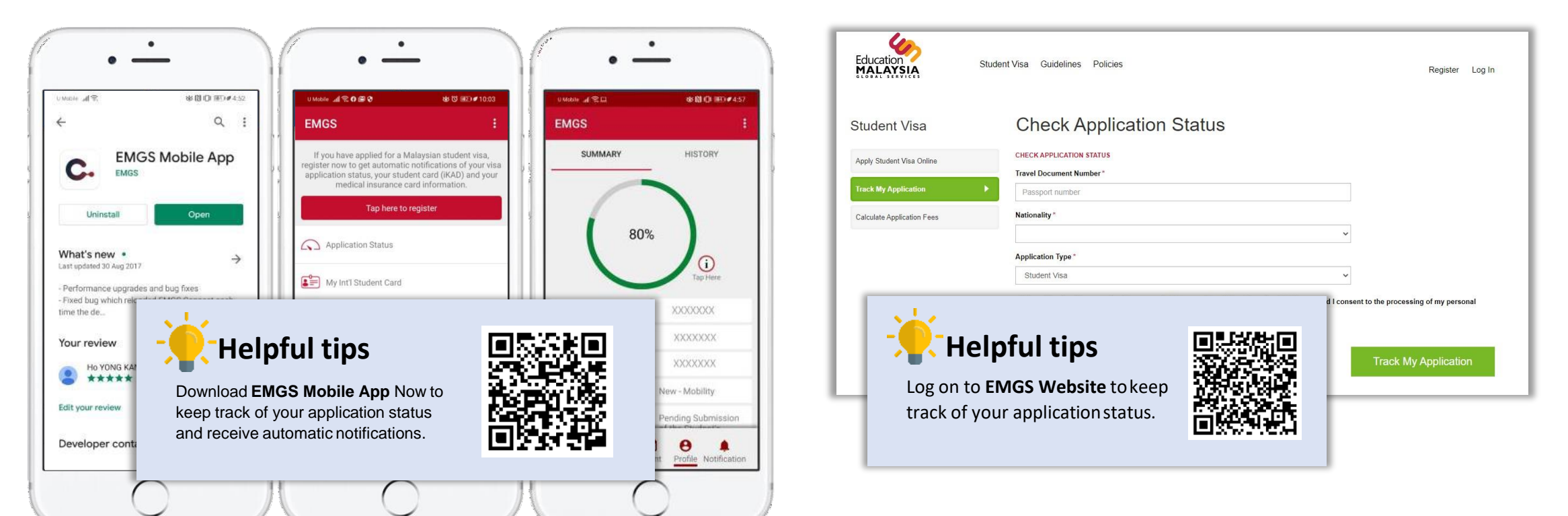

# Student Pass Process (Pre-Arrival Stage)

| Step 1                                                                                                    | Step 2                                                                                        | Step 3                                                             | Step 4                                              | Step 5                                           | Step 6                                             | Step 7                                                 |
|----------------------------------------------------------------------------------------------------|-----------------------------------------------------------------------------------------------|--------------------------------------------------------------------|-----------------------------------------------------|--------------------------------------------------|----------------------------------------------------|--------------------------------------------------------|
| Apply for<br>Student Pass<br>(Mobility) via<br>Education<br>Malaysia<br>Global Service<br>(EMGS)<br>website | Download<br>EMGS Approval<br>Letter & eVisa<br>Approval Letter<br>(eVAL) from<br>EMGS website | Apply for<br>Single Entry<br>Visa (SEV) or<br>eVISA for<br>Student | Purchase one<br>way flight<br>ticket to<br>Malaysia | Entering<br>Malaysia with<br>eVAL &<br>eVISA/SEV | Complete<br>Post Arrival<br>Medical<br>Examination | Proceed with<br>Student Pass<br>Sticker<br>Endorsement |

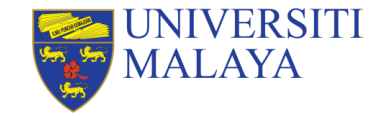

# 3 Main Visa Documents that are essential prior to your entry to Malaysia after submitting the Student Pass Application in Step 1

| Document 1           | Document 2                                | Document 3                                      |
|----------------------|-------------------------------------------|-------------------------------------------------|
| EMGS Approval Letter | Electronic Visa Approval<br>Letter (eVAL) | Single Entry Visa (SEV)<br>or eVISA for Student |

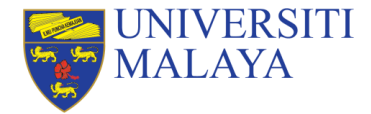

# **Student Pass Application | STEP 2**

# **2 SUB-STEPS**

### TO KICK START STEP 2 OF STUDENT PASS APPLICATION

**Step 2.1:** Issuance of EMGS Approval Letter **Step 2.2**: Issuance of Electronic Visa Approval Letter (eVAL)

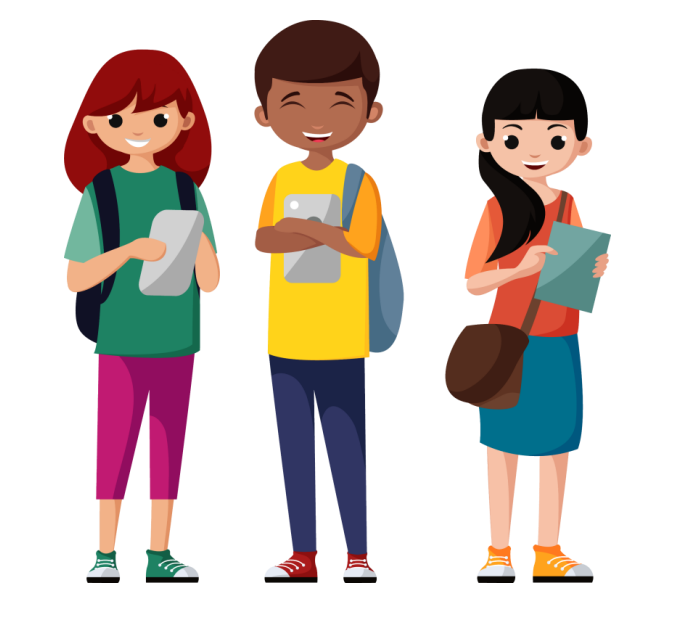

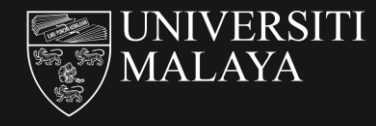

# 2 SUB-STEPS | STEP 2.1

### TO KICK START STEP 2 OF STUDENT PASS APPLICATION

Step 2.1: Issuance of EMGS Approval Letter Step 2.2: Issuance of Electronic Visa Approval Letter (eVAL)

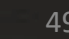

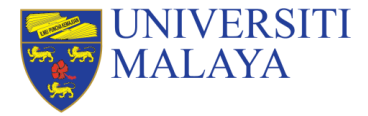

## **2 SUB-STEPS | 2.1: Issuance of EMGS Approval Letter**

Once your application has been approved by EMGS (Application status reaches 32% - 35%), EMGS will issue an EMGS Approval Letter for you to download. And this also means that the application is ready for submission to Malaysian Immigration Department for eVAL approval.

ME700XXXX

This is a computer-senerated document. No signature is required

ortal: vrvw.educationmalaysia.gov.

| 201/ | Summary<br>Full Name: XXXXXXX<br>Travel Document Number: XXXXXXX<br>Application Number: XXXXXXX                                                                                                    | Education<br>MALAYSIA<br>Kuele Li                                                                                                    | TION MALAYSIA GLOBAL BERVICES (J8665)<br>In Marpia One-Bos-Centre, 20th Floor.<br>To Cone. 22, Jaine P. Ramise, 50250<br>umpur. Maleysia<br>EMGS APPROVAL LETTE                                                                                                    | Hul)<br>Tel: +603 2782 5688<br>Faise: +603 2718 533<br>Portal: voiv educationmaleysia.g                                                                                                    |
|------|----------------------------------------------------------------------------------------------------|----------------------------------------------------------------------------------------------------|----------------------------------------------------------------------------------------------------|----------------------------------------------------------------------------------------------------|
| 32%  | Application Type New<br>Application Status: In Progress with EMGS<br>Important: FAQ during Malaysia's Movement Control Order<br>EMGS Approval Letter Opwnload                                                                           | Applicant Name<br>EMGS Application Number<br>Passport Number<br>Application Date<br>Institution Name                                                                                                    | : XXX XXXX<br>: ME700XXXXXX<br>: E123456789<br>: 6 Jan 2020<br>: UNIVERSITI MALAYA (UM)                                                                                                    |                                                                                                    |
|      | IMPORTANT: Kindly read the explanation below to understand the p                                                                                                    | Course Name<br>EMGS Supported Date                                                                                                    | : BACHELOR - LONG-TERM EXCHA<br>: 9 Jan 2020                                                                                                    | NGE PROGRAMME                                                                                                    |
| 35%  | Summary<br>Full Name: XXXXXX<br>Travel Document Number: XXXXXX<br>Application Number: XXXXXX<br>Application Type: New<br>Application Status: In Progress with Immigration<br>Important: FAQ during Malaysia's Movement Control Order: 2 | In the application with the a<br>if the relevant academic reg-<br>for submission to Malaysia<br>Approval Letter is not a -<br>Immigration Department.<br>The EMGS Approval Lette<br>the minimum academic reg-<br>can only be allowed to en-<br>download from STARS.<br>3. EMGS will proceed to sub-<br>limmigration Department beg<br>Sudonts will be subjected<br>discretion of the Immigration | bove-memorined details has been approved<br>interments needed to pursue the ourse. Th<br>in immigration: Department for eVAL, appre-<br>epilacement to the eVAL (Visa Approva<br>r is an assurance that EMGS has vetted the<br>imments needed to pursue their intended<br>rol and attend online classes once the I<br>mit this application to the Malaysian immigra<br>ins processing eVAL approvals for New<br>to the relevant sourchy vetting process an<br>Department. | To be before and the subcent has me<br>on the application is needy<br>out. Please note that the EMG2<br>Letter) issued by the Malaysia<br>application and the student has me<br>ocurse. Kindly note that student<br>IMGE Approval Letter is ready for<br>ation Department once the Malaysia<br>students that are outside Malaysia<br>students that are outside Malaysia<br>d the eVAL approval will be at the |
|      | EMG S Approval Letter 👌 Download                                                                                                    | 4. Shudents are also require<br>additional guidelines according<br>to the second second second second second<br>temporation Department to the<br>temporation Department's dis                                                                                                    | d to attend the mandatory Post Arrival Me<br>diring to the shaulson of the Cevid-19 pa<br>The institutions will then be required to see<br>cenve their student pass. The issuance of<br>scretion.                                                                                                    | deal Screening which may include<br>denie once they have to Makayab<br>ubmit the student's passont to the<br>a student pass is also based on the                                                                                                    |

### What is EMGS Approval Letter?

The EMGS Approval Letter is an assurance that EMGS has vetted the application and the student has met the minimum academic requirements needed to pursue their intended course.

Kindly note that students can only be allowed to enroll and attend online classes with a valid EMGS Approval Letter.

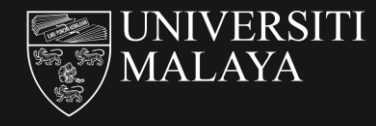

# 2 SUB-STEPS | STEP 2.2

### TO KICK START STEP 2 OF STUDENT PASS APPLICATION

Step 2.1: Issuance of EMGS Approval Letter Step 2.2: Issuance of Electronic Visa Approval Letter (eVAL)

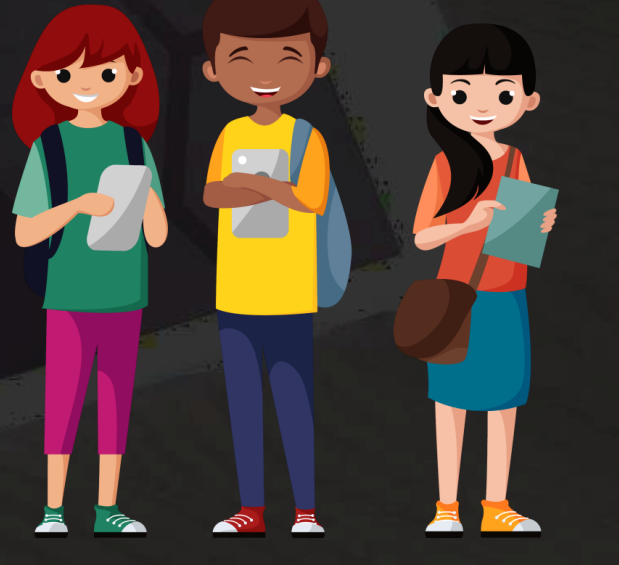

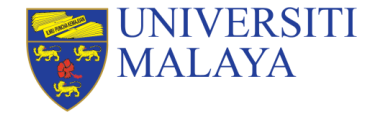

## 2 SUB-STEPS | 2.2: Issuance of Electronic Visa Approval Letter (eVAL)

Once your application is approved by the Immigration Department of Malaysia, you are required to download the Electronic Visa Approval Letter (e-Val) from the EMGS's website.

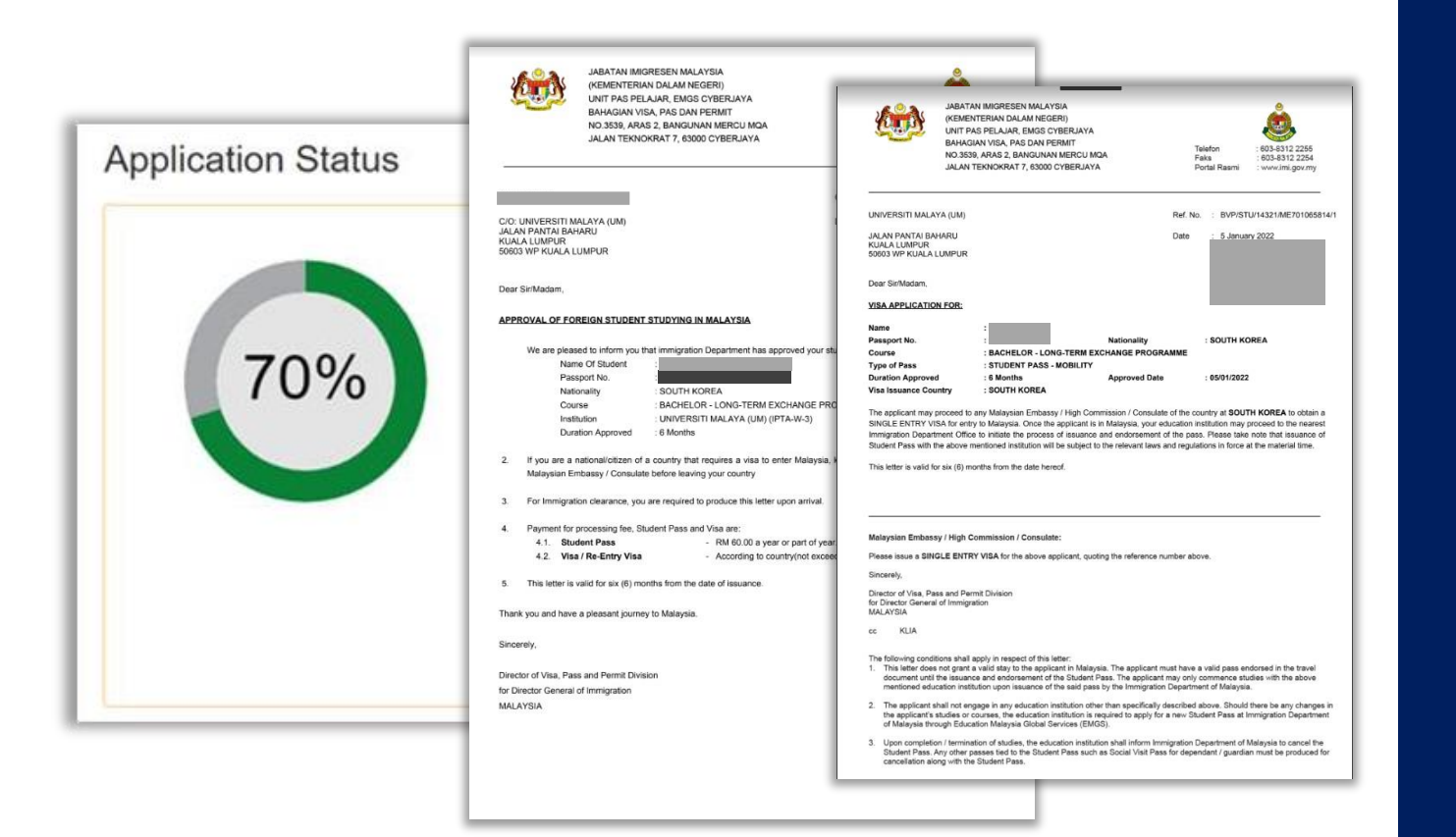

# What is Electronic Visa Approval Letter (eVAL)?

eVAL is an approval letter issued by the Malaysian Immigration Department in Kuala Lumpur, Malaysia to the Malaysian Mission overseas and to the student to inform about the approval of the Student Pass application. Please note that this e-VAL is not the Student Pass, it only grants you permission to enter Malaysia for the further processing of your Student Pass. Please follow all the rules and regulation as stated in the e-VAL.

# Student Pass Process (Pre-Arrival Stage)

| Step 1                                                                                                    | Step 2                                                                                        | Step 3                                                             | Step 4                                              | Step 5                                           | Step 6                                             | Step 7                                                 |
|----------------------------------------------------------------------------------------------------|-----------------------------------------------------------------------------------------------|--------------------------------------------------------------------|-----------------------------------------------------|--------------------------------------------------|----------------------------------------------------|--------------------------------------------------------|
| Apply for<br>Student Pass<br>(Mobility) via<br>Education<br>Malaysia<br>Global Service<br>(EMGS)<br>website | Download<br>EMGS Approval<br>Letter & eVisa<br>Approval Letter<br>(eVAL) from<br>EMGS website | Apply for<br>Single Entry<br>Visa (SEV) or<br>eVISA for<br>Student | Purchase one<br>way flight<br>ticket to<br>Malaysia | Entering<br>Malaysia with<br>eVAL &<br>eVISA/SEV | Complete<br>Post Arrival<br>Medical<br>Examination | Proceed with<br>Student Pass<br>Sticker<br>Endorsement |

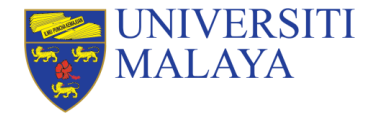

# STEP 3 | Issuance of Single-Entry Visa (SEV) or eVISA for Student

This <u>Single-Entry Visa (SEV)</u> or <u>eVISA for student</u> is only applicable if you are coming from country that require visa to enter Malaysia. Click <u>here</u> to check SEV required countries. It is a visa for single journey to Malaysia before the student visa is completely issued to you.

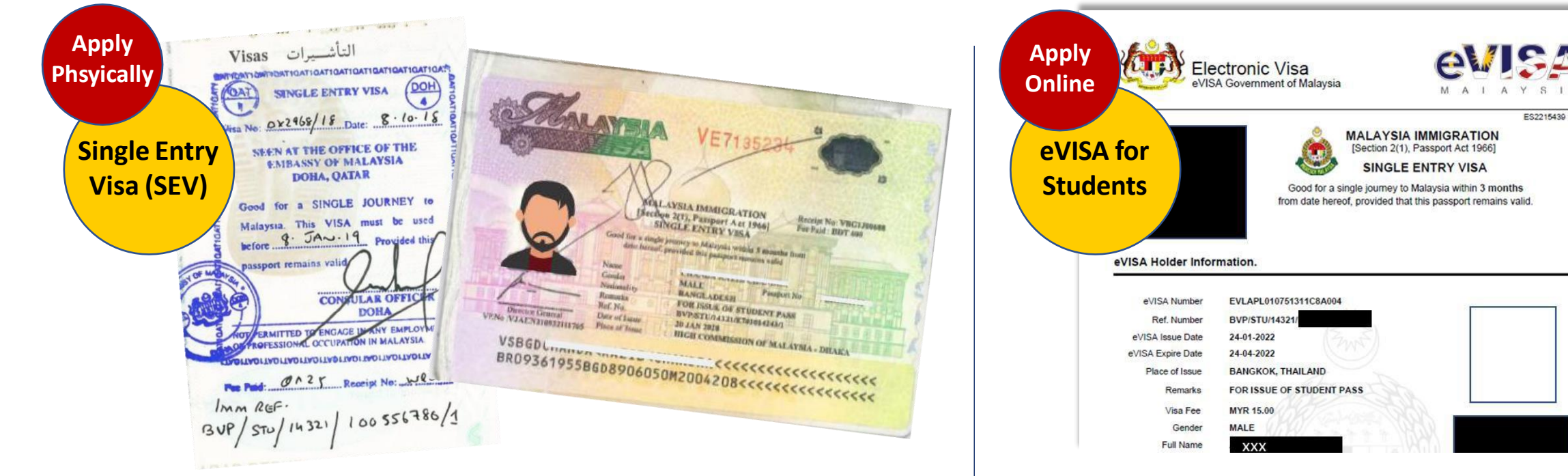

Application will need to be done physically and submit your original passport to the nearest Malaysia Embassy or consular office at your country Application can be done through online without present physically at the Malaysia Embassy or consular office.

# Student Pass Process (Pre-Arrival Stage)

| Step 1                                                                                                    | Step 2                                                                                        | Step 3                                                             | Step 4                                              | Step 5                                           | Step 6                                             | Step 7                                                 |
|----------------------------------------------------------------------------------------------------|-----------------------------------------------------------------------------------------------|--------------------------------------------------------------------|-----------------------------------------------------|--------------------------------------------------|----------------------------------------------------|--------------------------------------------------------|
| Apply for<br>Student Pass<br>(Mobility) via<br>Education<br>Malaysia<br>Global Service<br>(EMGS)<br>website | Download<br>EMGS Approval<br>Letter & eVisa<br>Approval Letter<br>(eVAL) from<br>EMGS website | Apply for<br>Single Entry<br>Visa (SEV) or<br>eVISA for<br>Student | Purchase one<br>way flight<br>ticket to<br>Malaysia | Entering<br>Malaysia with<br>eVAL &<br>eVISA/SEV | Complete<br>Post Arrival<br>Medical<br>Examination | Proceed with<br>Student Pass<br>Sticker<br>Endorsement |

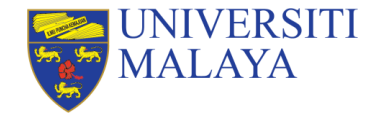

## STEP 4 | Purchase of Flight Ticket to Malaysia

Upon receiving your SEV or eVISA for Student, you may start looking for the flight ticket to Malaysia. Your entry point must only be **Kuala Lumpur International Airport (KLIA)** or **Kuala Lumpur International Airport 2 (KLIA 2) only.** 

### **Important Notes:**

- 1. Only purchase one way flight ticket to Malaysia as the return ticket will be depending on the student expiry date given by the Malaysian Immigration department after the completion of Student Pass Sticker Endorsement process once you arrive in Malaysia.
- For students from SEV required countries, please DO NOT purchase your flight ticket before your SEV or eVISA for student is issued because entering Malaysia without a valid SEV or eVISA for student, students will be issued a Not To Land (NTL) order by the Immigration at the Malaysian Airport whereby you will be deported back to your home country.
- 3. For students from **non-SEV required countries**, you may proceed to purchase your flight ticket once you have received your Electronic Visa Approval Letter (eVAL) and you will have to apply for a Visa On Arrival (VOA) once you arrive at the Malaysian International Airport.

# Student Pass Process (Arrival Stage)

| Step 1                                                                                                    | Step 2                                                                                        | Step 3                                                             | Step 4                                              | Step 5                                           | Step 6                                             | Step 7                                                 |
|----------------------------------------------------------------------------------------------------|-----------------------------------------------------------------------------------------------|--------------------------------------------------------------------|-----------------------------------------------------|--------------------------------------------------|----------------------------------------------------|--------------------------------------------------------|
| Apply for<br>Student Pass<br>(Mobility) via<br>Education<br>Malaysia<br>Global Service<br>(EMGS)<br>website | Download<br>EMGS Approval<br>Letter & eVisa<br>Approval Letter<br>(eVAL) from<br>EMGS website | Apply for<br>Single Entry<br>Visa (SEV) or<br>eVISA for<br>Student | Purchase one<br>way flight<br>ticket to<br>Malaysia | Entering<br>Malaysia with<br>eVAL &<br>eVISA/SEV | Complete<br>Post Arrival<br>Medical<br>Examination | Proceed with<br>Student Pass<br>Sticker<br>Endorsement |

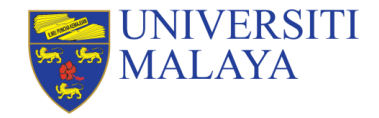

Upon arriving at the Kuala Lumpur International Airport (KLIA) or Kuala Lumpur International Airport 2 (KLIA 2)

## **Important Notes:**

Individuals **must** present the **following documents** to Immigration Officers at the Malaysia Entry Point upon arrival:

- A valid passport with an appropriate length of validity;
- Offer Letter;
- Visa Approval Letter (VAL);
- Relevant paperwork i.e. SEV/e-Visa/VOA
  - For students from SEV required countries, please show your Single-Entry Visa (SEV) or eVISA for student and get a "Journey Performed" Stamping
  - For students from **non-SEV required countries**, please apply for a Visa On Arrival (VOA).
  - Once the Immigration Officers review the above documents, you will receive a Special Pass /SP Entry Stamping (the example is shown on the following page) with a duration of +/- 30 days (it might vary depending on individual). Refer to Page 69.

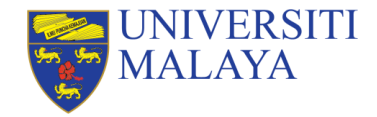

Before your travel from your home country, you should notify your university of your travel itinerary. You should also make sure that you have prepared the following documents:

I. Your Original Passport 2. Your Visa Approval Letter (VAL) 3.A Single-Entry Visa (SEV) (if required for your country) 4. Yellow fever vaccination certificate (if required for your country)

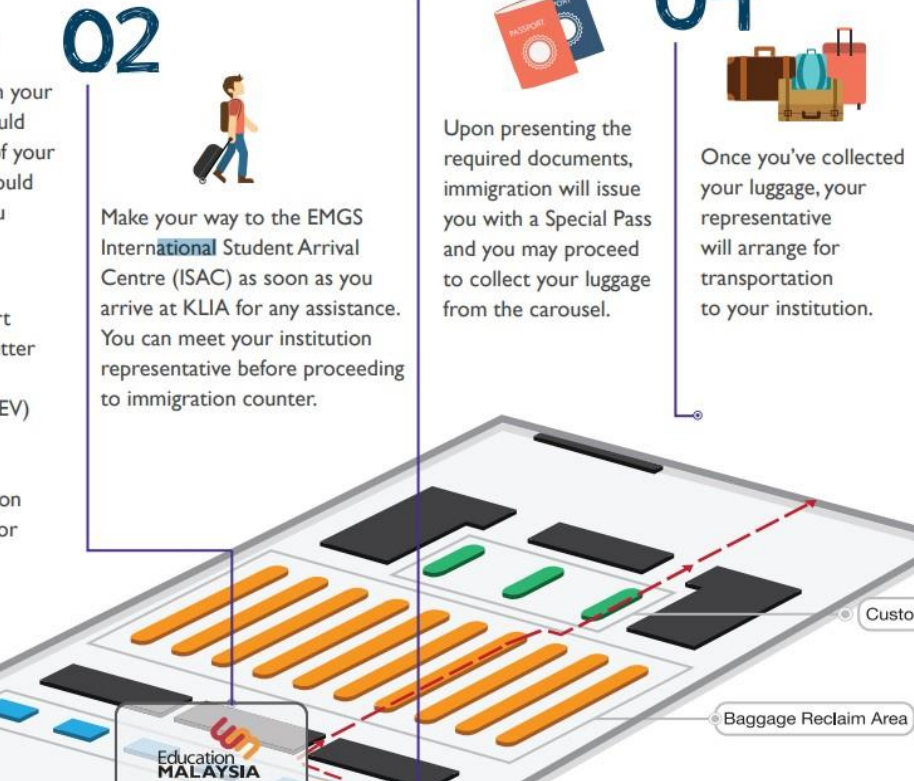

Immigration Counter

ISAC Counter

Customs

03

Upon arriving at the Kuala Lumpur International Airport (KLIA) Kuala or Lumpur International Airport 2 (KLIA 2)

Please make your way to the EMGS International Student Arrival Centre (ISAC) for any assistance.

### UNIVERSITI MALAYA

# **STEP 5 | Entering Malaysia**

### Sample of Visa On Arrival (VOA)

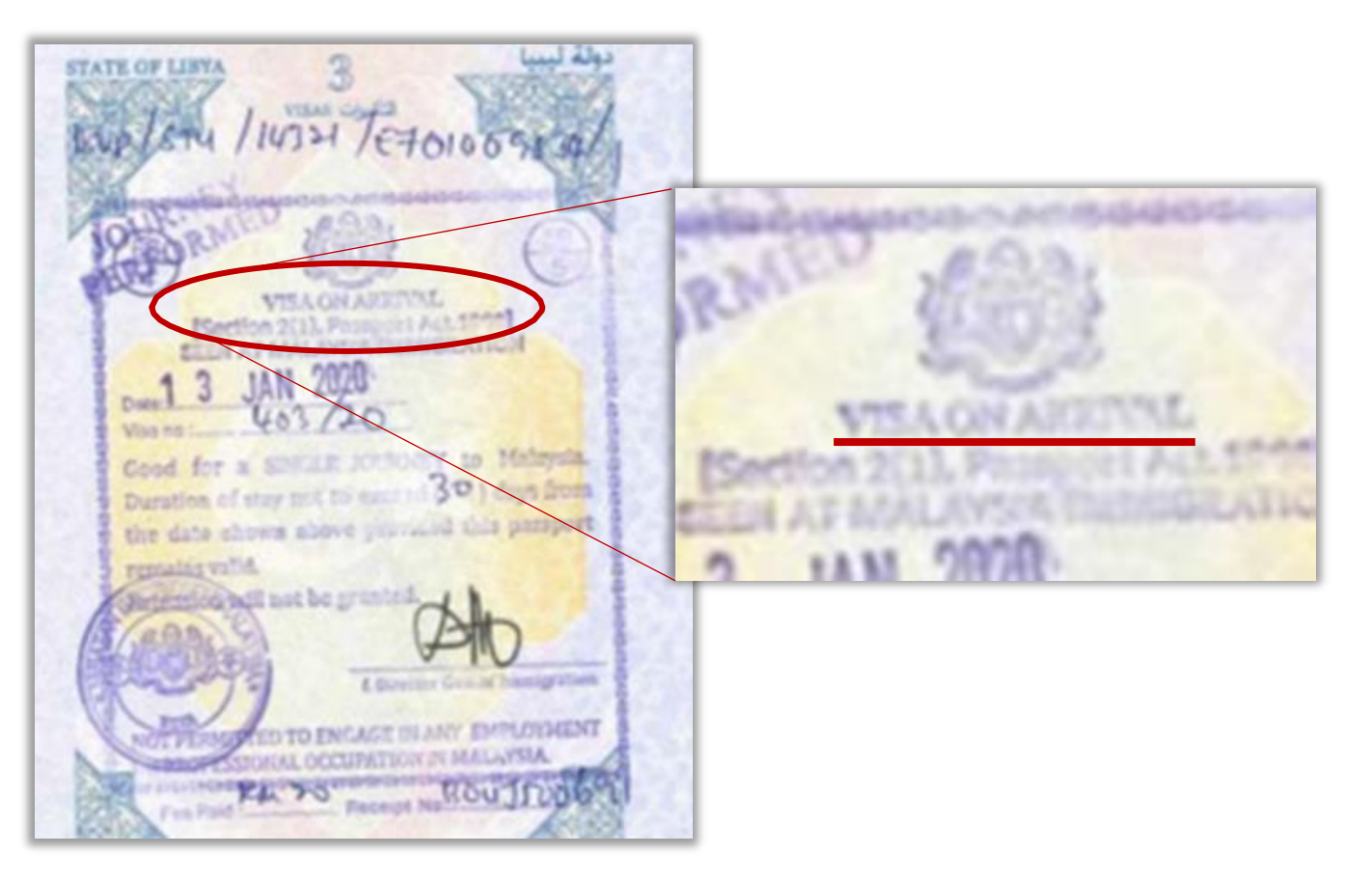

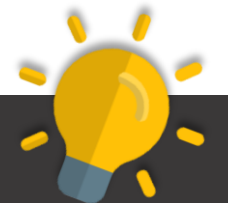

Who should apply for Visa On Arrival (VOA) unon arrival at the Malaysian Airport?

 Students who are coming from the non-SEV required countries e.g. UK, Switzerland, etc. will be required to apply for this Visa On Arrival (VOA) and get the stamping as shown on the left.

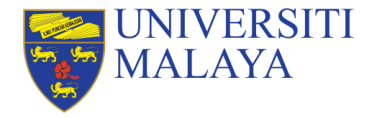

### Sample of Entry Stamping (Special Pass/SP)

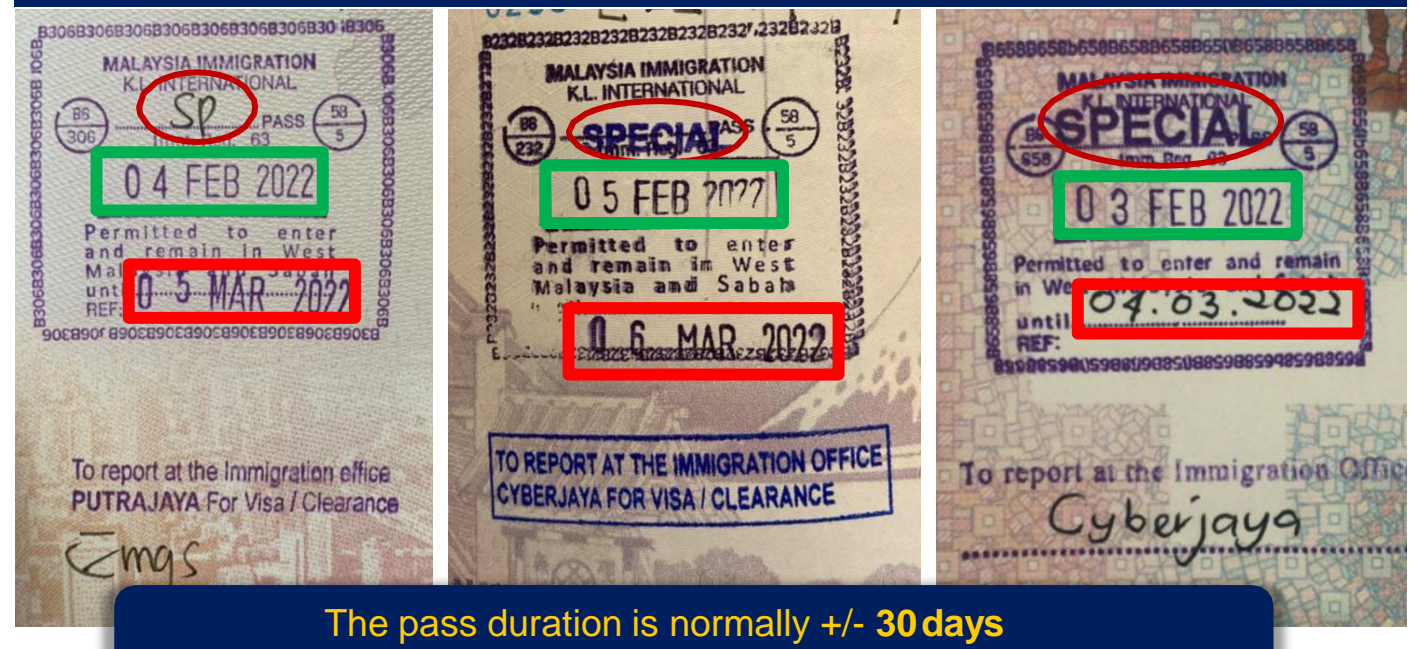

(it might vary depending on individual)

LEGEND

Entry Date to Malaysia

Special Pass/ SP Expiry

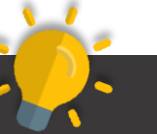

- Please ensure you receive this SP stamping during the immigration clearance at the airport.
- Please ensure the SP stamping Expiry is not 1 day or less than 7 days expiry.

Why is there an expiry date for the entry stamping (Special Pass/SP)?

- Students will have to complete post arrival medical examination, and submit the original passport along with the visa supporting documents to the UM Visa Counter latest by 10 working days before the pass expired.
- Any late submission, students will have to pay for a penalty of MYR153.00 for the Special Pass/SP Extension.

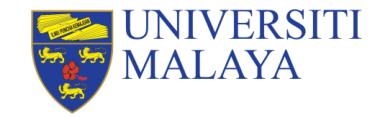

2 Stampings should appear on your passport once you have completed the immigration clearance if you are coming from SEV required countries.

| Stamping 1                                                                                                    | Stamping 2                                                    | Stamping 3 |
|----------------------------------------------------------------------------------------------------|---------------------------------------------------------------|------------|
| Special Pass / SP<br>Entry Stamping                                                                                                    | SEV or eVISA for Student<br>Journey Performed/ JP<br>Stamping | -          |
| Image: State in the image: State in the image: State i | <image/>                                                      |            |

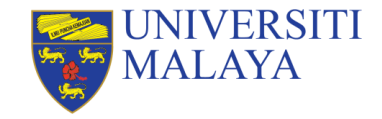

2 Stampings should appear on your passport once you have completed the immigration clearance if you are coming from Non-SEV required countries.

| Stamping 1                                  | Stamping 2 | Stamping 3                                                                                                    |
|---------------------------------------------|------------|----------------------------------------------------------------------------------------------------|
| Special Pass / SP<br>Entry Stamping         | _          | Visa On Arrival (VOA)<br>Stamping                                                                                                    |
| BUCHBOOKBOOKBOOKBOOKBOOKBOOKBOOKBOOKBOOKBOO | -          | WITH OF LEVA AND THE RECEIPTION OF THE RECEIPTION OF THE RECEIPTIO |

# Student Pass Process (Post-Arrival Stage)

| Step 1                                                                                                    | Step 2                                                                                        | Step 3                                                             | Step 4                                              | Step 5                                           | Step 6                                             | Step 7                                                 |
|----------------------------------------------------------------------------------------------------|-----------------------------------------------------------------------------------------------|--------------------------------------------------------------------|-----------------------------------------------------|--------------------------------------------------|----------------------------------------------------|--------------------------------------------------------|
| Apply for<br>Student Pass<br>(Mobility) via<br>Education<br>Malaysia<br>Global Service<br>(EMGS)<br>website | Download<br>EMGS Approval<br>Letter & eVisa<br>Approval Letter<br>(eVAL) from<br>EMGS website | Apply for<br>Single Entry<br>Visa (SEV) or<br>eVISA for<br>Student | Purchase one<br>way flight<br>ticket to<br>Malaysia | Entering<br>Malaysia with<br>eVAL &<br>eVISA/SEV | Complete<br>Post Arrival<br>Medical<br>Examination | Proceed with<br>Student Pass<br>Sticker<br>Endorsement |

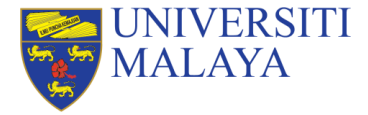

# **STEP 6 | Complete Post-Arrival Medical Screening**

You must complete a Post-Arrival Medical Screening within 7 days upon your arrival in Malaysia at any EMGS registered (panel) clinics. Log on to EMGS Mobile App or Website to access to the list of Panel Clinics.

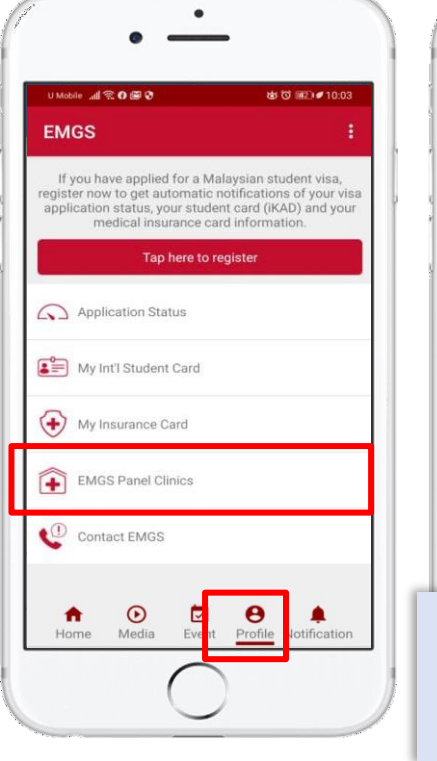

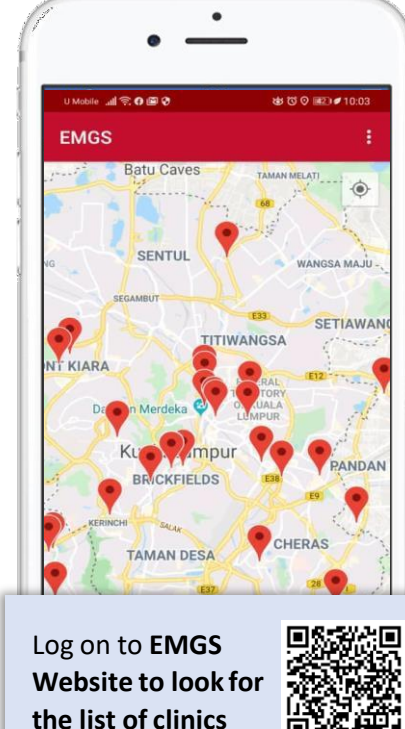

### **Important Notes:**

- You do not need to make any payment during the post arrival medical screening as the fee has been paid by you during the student visa application through EMGS.
- Additional fee charges will only incurr if the medical screening report is not cleared and require to redo some of the testings for further medical clearance before you are fit for study in Malaysia.
- The university and immigration reserve the right to cancel the offer if your medical report deem unfit for study.
- The Medical Report will be updated through the system directly by the clinic in 3-5 working days and your EMGS status will change to 80%.

#### Helpful Tips:

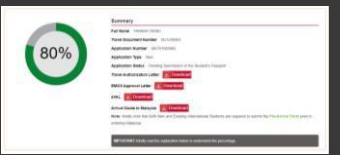

- Drink plenty of water the night before your medical screening
- Do not take any pills or medication prior to the screening
- For ladies who are having menstruation or period, it is highly reccommended to do the screening few days (5~7 days) after menstruation (However, it depends on the individual timeline)

# Student Pass Process (Post-Arrival Stage)

| Step 1                                                                                                    | Step 2                                                                                        | Step 3                                                             | Step 4                                              | Step 5                                           | Step 6                                             | Step 7                                                 |
|----------------------------------------------------------------------------------------------------|-----------------------------------------------------------------------------------------------|--------------------------------------------------------------------|-----------------------------------------------------|--------------------------------------------------|----------------------------------------------------|--------------------------------------------------------|
| Apply for<br>Student Pass<br>(Mobility) via<br>Education<br>Malaysia<br>Global Service<br>(EMGS)<br>website | Download<br>EMGS Approval<br>Letter & eVisa<br>Approval Letter<br>(eVAL) from<br>EMGS website | Apply for<br>Single Entry<br>Visa (SEV) or<br>eVISA for<br>Student | Purchase one<br>way flight<br>ticket to<br>Malaysia | Entering<br>Malaysia with<br>eVAL &<br>eVISA/SEV | Complete<br>Post Arrival<br>Medical<br>Examination | Proceed with<br>Student Pass<br>Sticker<br>Endorsement |

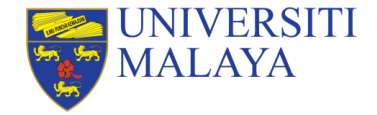

You must submit your passport and other supporting documents **latest by 10 working days before** the expiry of the **Special Pass/SP Entry Stamping**. Any late submission, students will have to pay for a penalty of **MYR153.00** (Special Pass/SP Extension – Payable to EMGS) & **MYR50.00** (Visa Processing Fee – Payable to UM).

- Once the post arrival medical screening is completed and the EMGS status changes to 80%, you will need to submit your passport and the following documents to the Visa counter located at the Ground Floor, Examination Building. (Click <u>Here</u> for location)
  - 1) Original Passport
  - 2) A copy of Medical Slip from Qualitas Panel Clinics (EMGS Registered Clinics). Medical examination must be done at the EMGS's registered clinics. Please refer to the EMGS's website for the Qualitas Panel clinic list (Click here)
  - 3) UM Offer Letter and a Confirmation Letter issued by your respective Faculty.
  - 4) 1 piece of Passport-size Photo (White Background only)
  - 5) A copy of Passport (Detailed page), EMGS Approval Letter & Visa Approval Letter (eVAL)
  - 6) A copy of eVISA for Student (For students who obtained the eVISA for Student prior entering Malaysia)
  - 7) A copy of Visa On Arrival (VOA) (For students who obtained the VOA at the airport)
- The sticker endorsement process for your Student Pass will take at least 14 days from the date it is submitted to EMGS. You are not allowed to arrange / book your travel whilst the passport is being processed for sticker endorsement.

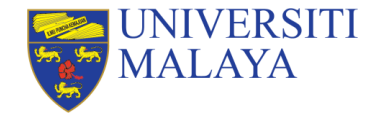

| EMGS Status | No. | Estimated Timeline for Student Pass Sticker Endorsement Process<br>Steps & Process                                                                                                    | Action by           | No. of Working Day |
|-------------|-----|----------------------------------------------------------------------------------------------------|---------------------|--------------------|
| 70%         |     | <b>Complete post arrival medical examination</b> within 7 days from the date of release from the quarantine facility at EMGS's registered clinics (Qualitas Panel clinics/Registered Malaysian Clinic).                                                                                                 | Student             | 1                  |
|             |     | Qualitas Clinic process and submit the medical examination report to EMGS                                                                                                    | Clinic              | 3                  |
| 80%         | 3   | Submit passport and document to Visa Counter.<br>Note: Once EMGS updated the medical report submission status, student will then be requested by EMGS to submit passport.<br>System will show this message "Request student to submit passport".                                                        | Student             | 1                  |
| 80%         | 5   | Documents checking and duty stamping approval from Inland Revenue of Malaysia (LHDN) for Student<br>Pass Endorsement process                                                                                                    | Visa Unit &<br>LHDN | 5                  |
| 85%-90%     | 6   | Passport and supporting documents submission to EMGS for further processing.                                                                                                    | UM Visa Unit        | 1                  |
| 95%         | 7   | Processing for pass endorsement by Malaysian Immigration Department(MID)                                                                                                    | EMGS & MID          | 14                 |
| 97%         | 8   | <b>EMGS update Passport ready for collection by institution</b><br>Note: Once EMGS updated the status to "Passport Ready for Collection", ISS UM will be notified to collect students' passports at EMGS Counter                                                                                        | EMGS                | 1                  |
| 9 100% 10   | 9   | <b>Collection of Passport by UM</b><br>Note: Visa Unit representative will visit EMGS counter to collect the passports and upon returning to the university, Visa<br>Unit will update the passport collection status in the system and will notify students for passport collection at AASD<br>website. | UM DSS              | 3                  |
|             | 10  | Collection of Passport by Student at Visa counter<br>Note: Students are only allowed to visit visa counter to collect the passport once the passport collection has been updated at the<br><u>AASD website</u> (aasd.um.edu.my)                                                                         | Student             | 1                  |

Disclaimer: The above is a rough estimation on the timeline for post arrival visa processing. There might possibility of delay depending on the day-to-day operation and regulation from Malaysian Immigration Department. Special Pass Extension Penalty of MYR153 will be charged if the passport is submitted with less than 10 working days of the entry visa validity.

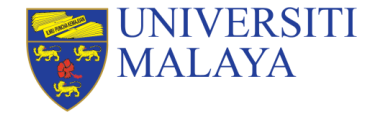

After submission of your Passport to Visa Unit, you may check the progress status of your Student Pass Sticker Endorsement processing through EMGS's Website or EMGS Mobile App.

You may visit the Visa counter to collect your passport once the **Status reaches 100%**. Information on iKAD & Insurance collection will be sent separately as iKAD & Insurance is normally issued within 14 days of the Student Pass endorsement.

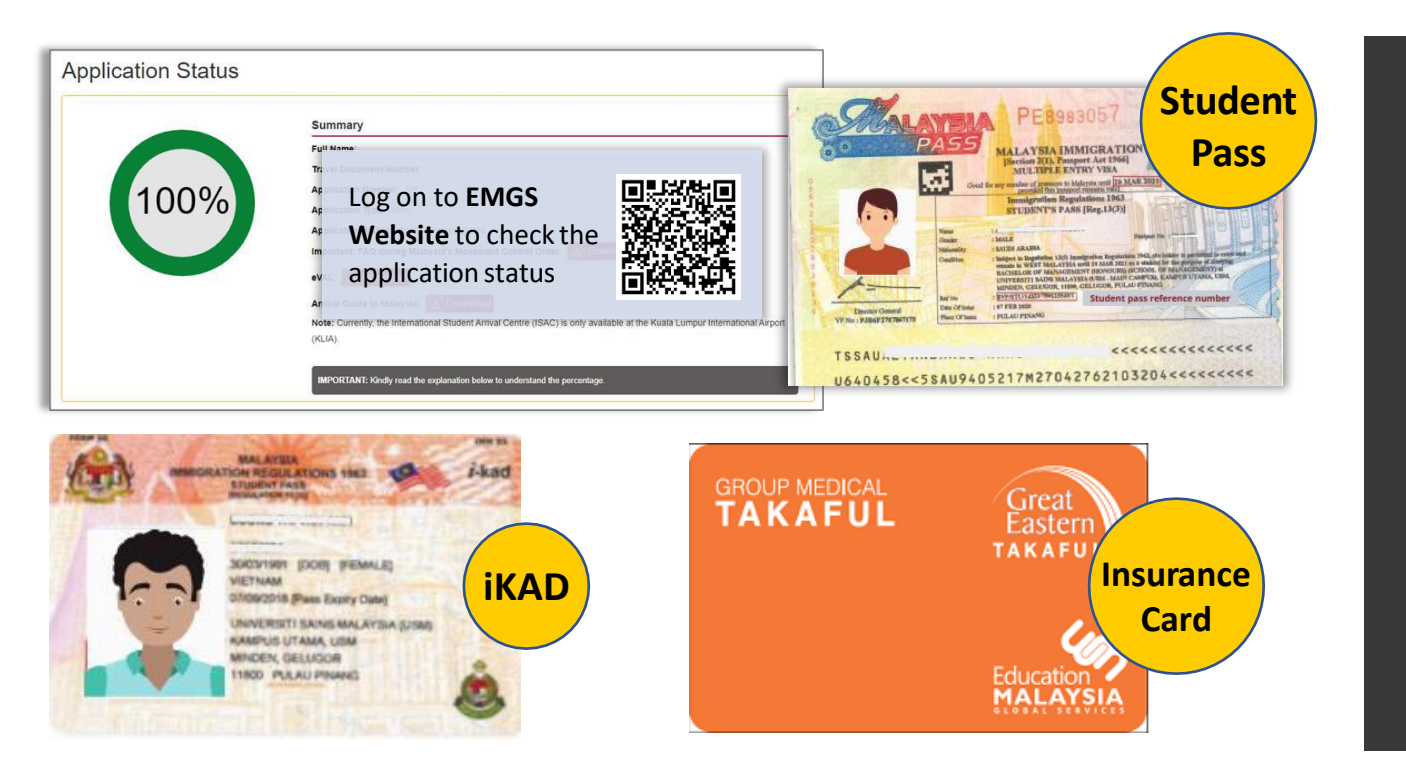

# 1. When to collect back your passport from the UM Visa counter after EMGS Status reaches 100%?

Students are only allowed to visit Visa Counter to collect the passport once notification has been updated on AASD website.

#### 2. What should I bring during passport collection?

Students are required to bring the Acknowledgement Slip For Student (Yellow Paper) during the passport collection.

#### 3. Can my friend collect the passport on behalf of me?

It is strictly not allowed to collect the passport on behalf. The passport holder must present during the collection.

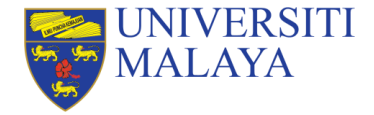

# **3 Documents** you should receive after the completion of the Student Pass Sticker Endorsement

| Document 1                                                                                                    | Document 2                                                                                                    | Document 3                                                                                                    |  |
|----------------------------------------------------------------------------------------------------|----------------------------------------------------------------------------------------------------|----------------------------------------------------------------------------------------------------|--|
| <b>Student Pass</b><br>(it is a sticker on your passport)                                                                                                    | i-KAD (a biometric residence permit which bears your photo and other information to verify your identity)                                                                                                    | Insurance Card                                                                                                    |  |
| <ul> <li>A student pass is a multiple entry visa which<br/>gives you permission to remain in Malaysia<br/>for the purposes of study at an approved<br/>institution on an approved course.</li> </ul> | <ul> <li>A valid i-Kad is the only substitute<br/>identification document for foreign nationals<br/>recognised by the Department of Immigration<br/>in Peninsular Malaysia and MUST BE KEPT<br/>WITH YOU AT ALL TIMES.</li> <li>With an i-Kad, your passport can now be kept<br/>away at a secure place. However, i-Kad is not<br/>a replacement document for international<br/>travel or travel in East Malaysia (Sabah and<br/>Sarawak).</li> </ul> | <ul> <li>This is the medical insurance card that you have purchased along during the student vis application on EMGS Portal.</li> <li>You may check the insurance that you purchased by looking through My Application on your EMGS account.</li> </ul> |  |

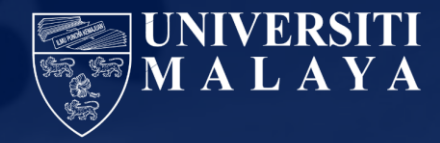

# **Contact Us**

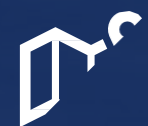

Student Services Division (VISA UNIT) Academic Administration and Services Department (AASD) Examination Building,Universiti Malaya 50603 Kuala Lumpur, Malaysia

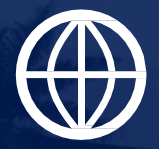

http://aasd.um.edu.my

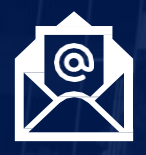

bpvisa\_aasd@um.edu.my

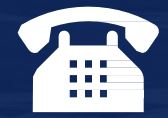

Tel: (+603) 7967 7857 / 7858 / 7859 WhatsApp : +6019 249 2060